# E-COMMERCE USER MANUAL

## For Customers

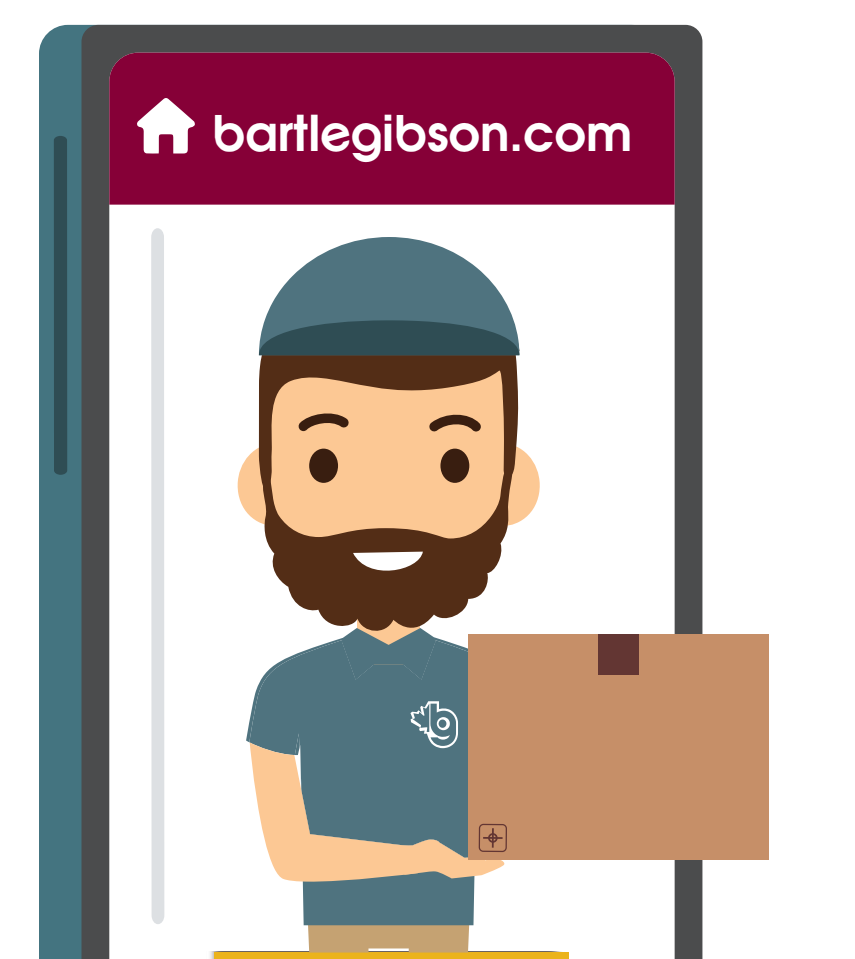

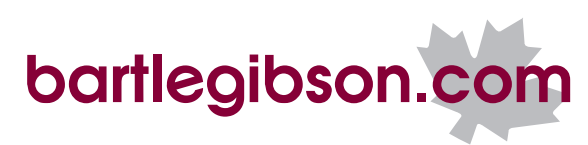

# Web Order Fulfillment

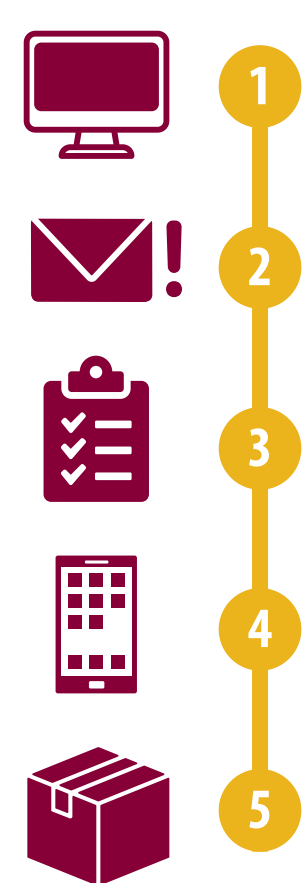

After placing your order, you will receive a confirmation email notification.

Our branch team and your sales representative will be notified.

The team will review your order. If everything is correct, your order will be picked.

We may contact you to confirm and prevent accidental ordering.

Once your order has been picked, you will be notified that your order is ready for pick-up. If your order is being delivered through your customer carrier, they will provide you with the shipping details.

### Index

### **Account Management**

| Creating an Account                  | 4 |
|--------------------------------------|---|
| Creating Additional User Accounts    | 5 |
| User Permissions                     | 5 |
| Adding or Updating a Payment Method  | 6 |
| Adding or Updating a Shipping Method | 6 |

### **Order History**

| How to Access    | 7 |
|------------------|---|
| Finding an Order | 7 |

### **Invoice History**

| How to Access, Finding | an Invoice9 |
|------------------------|-------------|
|------------------------|-------------|

### **Budget Management**

| How To Access, Create Budgets | 10 |
|-------------------------------|----|
| Purpose                       | 10 |
| Page Overview                 | 10 |

### **Project Lists**

| Purpose                             | 11 |
|-------------------------------------|----|
| How to Access a Project List        | 11 |
| How to Create a New Project List    | 12 |
| Project List Page Overview          | 12 |
| Adding Items to a Project List      | 13 |
| Exporting a Project List            | 14 |
| Placing Orders from a Project List  | 15 |
| Importing Items into a Project List | 15 |

### Quotes

| Purpose                             | 16 |
|-------------------------------------|----|
| Methods to Request a Quote          | 16 |
| Request a Quote from a Project List | 17 |
| Request a Quote Through Checkout    | 18 |

### **My Customer Quotes**

| Purpose                               | 19 |
|---------------------------------------|----|
| How to Access a My Customer Quote     | 19 |
| Creating a My Customer Quote          | 19 |
| Editing/Adding to Your Customer Quote | 20 |
| Adding Margins/Page Overview          | 21 |

### Ordering

| Finding Products                | 22 |
|---------------------------------|----|
| Place Order for Pickup          | 22 |
| Placing Order For Delivery      | 24 |
| Placing Order Using Quick Order | 25 |

### Search

| How to Use the Global Search Tool | 27 |
|-----------------------------------|----|
| Search by Category/Brand          | 27 |
| Using Filters                     | 27 |

### **Account Management**

### **Creating An Account**

#### **Register:**

• From the homepage, create a new account by selecting the "Register Now" button. Start by selecting the user icon in the top right of your screen.

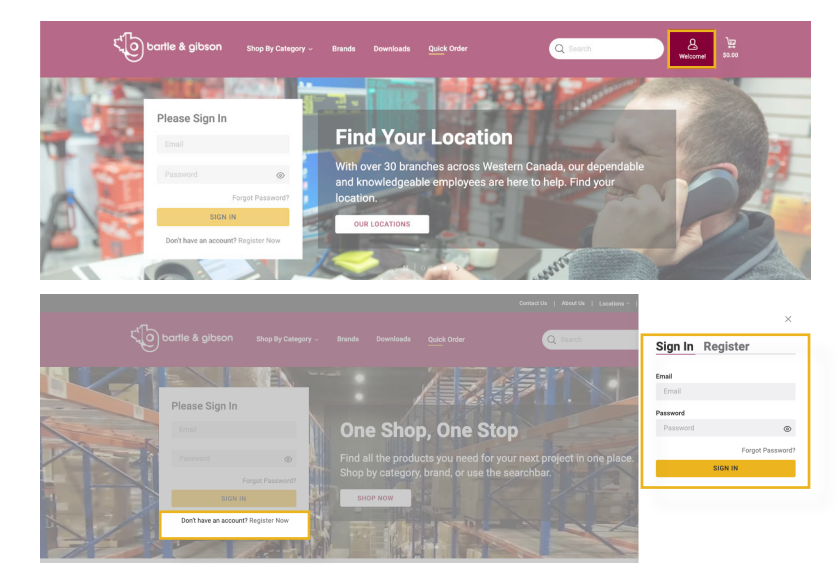

#### **Download the Application:**

- After selecting "Register Now", select the "Download" button to download the Website Administrator Application.
- Fill out the application and return it to the Bartle & Gibson credit department at creditapps@bartlegibson.com.

#### **Get Your Access**

#### Website Administrator Application

na men gaze service in one available codes. An rothine account will gelarys the holling is for the products your analyse your divertise your analyse your divertise your analyse your goest quarks and is as all non a place. This will off the your convenience, fixebitty, efficiency and enhanced productivity of the products your diverse is the set of the your convenience, fixebitty, efficiency and enhanced productivity of the products your diverse is the set of the your convenience, fixebitty, efficiency and enhanced productivity of the products your diverse is the product your diverse is the set of the your convenience, fixebitty, efficiency and enhanced productivity is diverse in the product your diverse is the product your diverse is the product yo

Assign/Edit Ship-Tos
 View & Approve Requisitions
 View Invoice History
 View Order History

Approve Orders
 View Saved Orders
 Save Orders
 Reguest/View/Manage Quete
 Add/Edit/Delete Product Lists

#### **Activate Your Account:**

 Once your account has been set up by our team, you will receive an email notification to activate your web account.

| ۲ <sup>۲</sup> bartle & gibson                                                                                                    |
|----------------------------------------------------------------------------------------------------|
| Welcome User,                                                                                                    |
| Thank you for choosing Bartle & Gibson Wholesale, Western<br>Canada's leading distributor of plumbing, heating, and electrical<br>products. |
| Activate your online account to:                                                                                                    |
| <ul> <li>FIND products by easily searching our huge selection<br/>and find local inventory.</li> </ul>                                      |
| <ul> <li>ORDER online anytime, and easily place reorders.</li> </ul>                                                                        |
| <ul> <li>ACCESS your live account pricing, and account<br/>information (invoice History, Order History, and more).</li> </ul>               |
| <ul> <li>MANAGE your Quotes, Project Lists, Account Settings,<br/>and more (for account holders only).</li> </ul>                           |
| The link below is good for a single use and will remain active for 7 day(s).                                                                |
| ACTIVATE ACCOUNT                                                                                                    |
|                                                                                                    |
| 2024 Bartle & Gibson, All Rights Reserved.                                                                                                  |
|                                                                                                    |

#### Sample email

#### Recover or Change Password:

 If you have forgotten or need to change your password, select "Forgot Password?" to update your password. (you cannot recover your password, but only update it).

| Please Sigr     | n In                 |
|-----------------|----------------------|
| Email           |                      |
| Password        | ۲                    |
|                 | Forgot Password?     |
| 5               | SIGN IN              |
| Don't have an a | ccount? Register Now |

| <sup>f</sup> , 0 bartle & gibs | SON Shop By Category ~   |           |                                        | Q Search    | Hello {Name}                         |
|--------------------------------|--------------------------|-----------|----------------------------------------|-------------|--------------------------------------|
|                                |                          |           |                                        |             | My Account                           |
| 1 ST Pallin                    |                          |           |                                        | Land CX     | Addresses                            |
| Welcom                         | e to Bartle &            | Gibso     |                                        |             | Invoice History                      |
| Western Canad                  |                          |           |                                        |             | Order History                        |
| heating, and ele               |                          |           |                                        |             | Project Lists                        |
| FIND OUT MORE                  |                          |           |                                        |             | Quotes                               |
|                                |                          |           |                                        |             | My Distorer Dinotes                  |
| Project Lists                  | Quick Order              |           |                                        |             |                                      |
| Order Approval                 | QUICK OTUEI              |           |                                        | 0724        | Upload an Order Order Multiple Items |
| Order History<br>Quotes        | Search                   |           |                                        | QTY - 1 +   |                                      |
| Saved Orders                   |                          |           |                                        |             |                                      |
| Saved Payments                 | Recent Orders            | View All→ |                                        |             |                                      |
| My Customer Quotes             | DATE                     | ORDER #   | STATUS                                 | WEB ORDER # | TOTAL                                |
| User Administ                  | ration                   |           |                                        |             | + Create Ne                          |
| Q User Search                  |                          | SEARCH    |                                        |             |                                      |
| 31 Users                       |                          |           |                                        |             |                                      |
|                                |                          |           |                                        |             |                                      |
| (                              | Create User              |           |                                        | ×           |                                      |
| E                              | mail *                   |           | First Name *                           |             |                                      |
|                                |                          |           |                                        |             |                                      |
| L                              | ast Name *               |           |                                        |             |                                      |
| s                              | Settings                 |           |                                        |             |                                      |
| A                              | kssign User Role         |           | Assign Approver                        |             |                                      |
|                                | Select User Role         |           | <ul> <li>Select an Approver</li> </ul> | ~           |                                      |
|                                | Allow My Customer Quotes |           |                                        |             |                                      |
|                                | CREATE USER CANCEL       |           |                                        |             |                                      |
|                                |                          |           |                                        |             |                                      |
|                                |                          |           |                                        |             |                                      |

### Creating Additional User Accounts

#### 1. Access User Administration:

- Administrators can create or assign different user accounts by selecting "Hello, [Your\_ Name" or "My Account" in the account section.
- From the left menu options, select "User Administration".

#### 2. Create a New User:

• Select "Create New User" to add an additional user account.

#### 3. Assign Roles and Approvals\*:

- Assign a role to the new user using the dropdown menu.
- Assign who approves their purchases using the dropdown menu.

\*Refer to the User Permissions Table below for details on roles and permissions.

### **User Permissions Table**

| PERMISSIONS                                   | ADMINISTRATOR                       | BUYER 3                                                        | BUYER 2                                                            | BUYER 1                               |
|-----------------------------------------------|-------------------------------------|----------------------------------------------------------------|--------------------------------------------------------------------|---------------------------------------|
| General Capabilities for Approving & Ordering | User Admin & Approver<br>by Default | Able to Place Orders Without Approval &<br>Can Act As Approver | Able to Place Orders Without<br>Approval Within A Specified Budget | All Orders Placed Must Be<br>Approved |
| Access/Configure Budget                       | <b>O</b>                            |                                                                |                                                                    |                                       |
| Create New Users                              |                                     |                                                                |                                                                    |                                       |
| Edit/Deactivate Users                         | <b>O</b>                            |                                                                |                                                                    |                                       |
| Assign/Edit Ship To                           | 0                                   |                                                                |                                                                    |                                       |
| View & Approve Requisitions                   | 0                                   |                                                                |                                                                    |                                       |
| View Invoice History                          | <b>S</b>                            | <b></b>                                                        |                                                                    |                                       |
| All Orders Require Approval                   |                                     |                                                                |                                                                    | <b></b>                               |
| Orders Over x Require Approval                |                                     |                                                                | 0                                                                  |                                       |
| Approve Orders                                | 0                                   | <b>S</b>                                                       |                                                                    | 0                                     |
| Save & View Saved Orders                      | 0                                   | <b></b>                                                        | 0                                                                  | 0                                     |
| View Order History                            | <b>S</b>                            | <b></b>                                                        | <b></b>                                                            | <b></b>                               |
| Request/View Quotes                           | <b>S</b>                            | <b></b>                                                        | <b></b>                                                            | <b></b>                               |
| Add/Edit/Delete Project List                  | <b></b>                             | <b>S</b>                                                       | <b>S</b>                                                           | <b>S</b>                              |

#### Settings

| Assign User Role         |   | Assign Approver    |   |
|--------------------------|---|--------------------|---|
| Select User Role         | ~ | Select an Approver | ~ |
| Allow My Customer Quotes |   |                    |   |

Select box if user is allowed to send out quotes to your customers using the My Customer Quotes tool. When satisfied, click "Create User" to complete.

# Adding or Updating A Payment Method

1. Navigate to Saved Payments: From your account dashboard, select "Saved Payments".

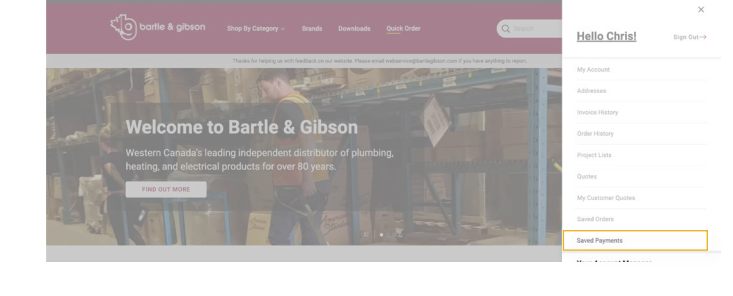

#### 2. Add a New Card:

- · Select "Add Card".
- · Enter your card details.
- If you want to make this your default card, check the box labeled "Make default".

#### 3. Enter Billing Address:

- Enter your billing address.
- To auto-fill your billing address, select "Copy address from Bill To".
- · Save Your Details:
- Once you're satisfied with the information, select "Save".

| Make default   |   |      |   | Copy address from Bill To |   |               |   |
|----------------|---|------|---|---------------------------|---|---------------|---|
| Card Nickname  |   |      |   | Address Line 1 *          |   |               |   |
| Card Number *  |   |      |   | Address Line 2            |   |               |   |
| Name on Card * |   |      |   | Address Line 3            |   |               |   |
| Expiration *   |   |      |   | Address Line 4            |   |               |   |
| July           | ~ | 2024 | ~ |                           |   |               |   |
|                |   |      |   | country *                 |   | Province *    |   |
|                |   |      |   | Canada                    | ~ | AB            | ~ |
|                |   |      |   | City *                    |   | Postal Code * |   |
|                |   |      |   |                           |   |               |   |

### Adding or Updating Shipping Address

1. Navigate to Addresses: From your account dashboard, select "Addresses".

#### 2. Add a New Address:

- · Select "Create New Address".
- Enter the required details.
- Once you're satisfied with the information, select "Save".

#### 3. Update an Existing Address:

- Find the address you want to update and select "Edit" below it.
- Update the necessary details.
- Once you're done, select "Save".

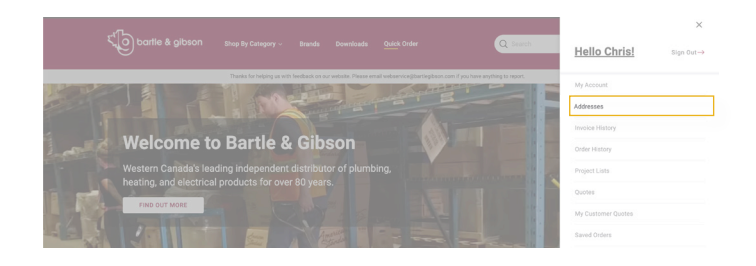

#### **Create New Address**

First Name

Last Name

Edit Shipping Information

| First Nam | e           |    |  |
|-----------|-------------|----|--|
|           |             |    |  |
|           |             |    |  |
| Company   | Name        |    |  |
| Apero T   | est         |    |  |
|           |             |    |  |
| Address 1 |             |    |  |
| 889234    | Whyte Avenu | le |  |

Note: to update your billing address, you will need to send an email to the credit department at credit-apps@bartlegibson.com with the updated address.

### **Order History**

### **How To Access**

Once you are logged in, order history can be found on the "My Account" drawer and My Account page. You can also see your recent orders on your My Account page.

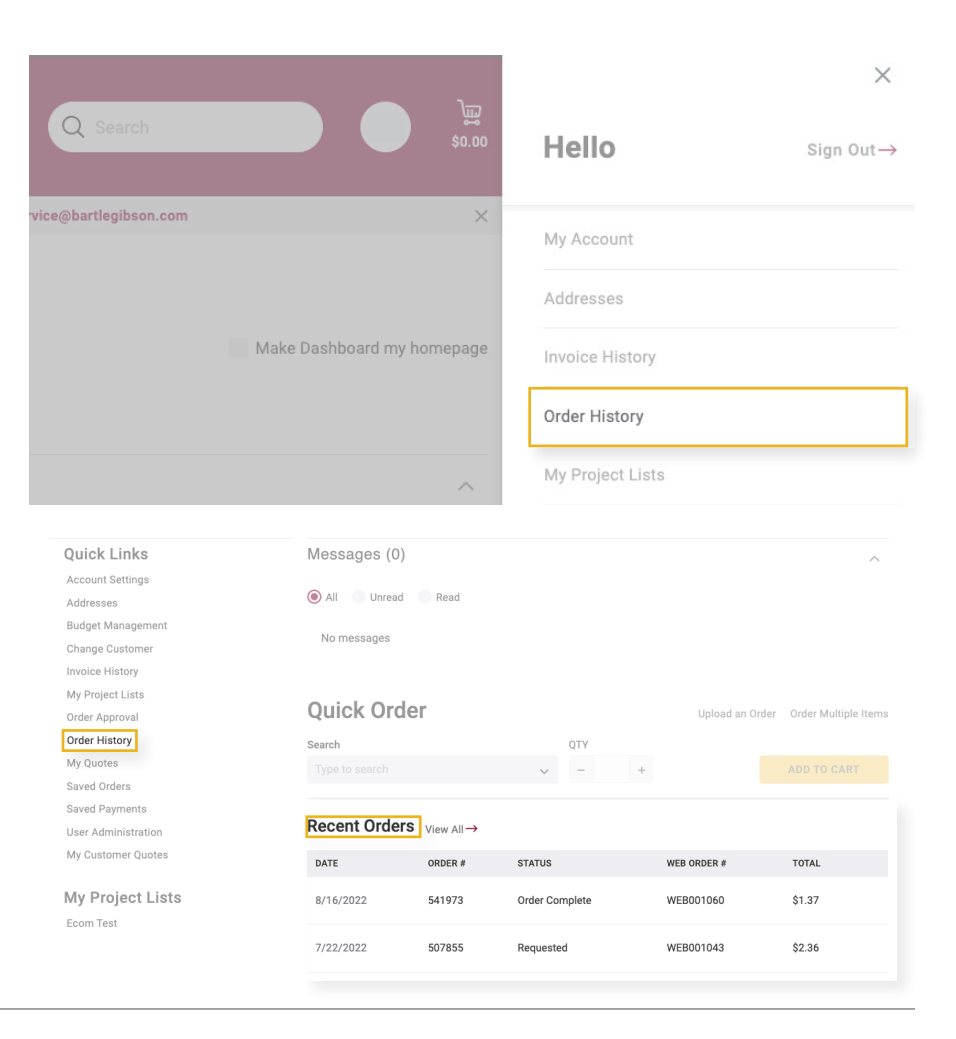

### **Find an Order**

Once you are viewing the order history you can select the arrow beside "Filters" to show your filterable options and narrow down your order history list.

#### **Order History**

| Filters   |           |              |                                                        |                |               |                 |            | ~          |
|-----------|-----------|--------------|--------------------------------------------------------|----------------|---------------|-----------------|------------|------------|
| 10 orders |           |              |                                                        |                |               |                 |            |            |
| DATE 🗘    | ORDER # 🗘 | REQUEST DATE | SHIP TO / PICK UP 💲                                    | STATUS 🗘       | WEB ORDER # 🔅 | PO/REF NUMBER 💲 | TOTAL 🗘    | ACTIONS    |
| 8/16/2022 | 541973    | 8/17/2022    | Edmonton North Side 13475 Fort Road Edmonton AB        | Order Complete | WEB001060     | test            | \$1.37     | REORDER    |
|           | 507855    | 7/22/2022    | Edmonton North Side 13475 Fort Road Edmonton AB        | Requested      | WEB001043     |                 | \$2.36     | REORDER    |
| 7/19/2022 | 503052    | 7/20/2022    | Edmonton North Side 13475 Fort Road Edmonton AB        | Order Complete | WEB001039     | or405           | \$322.45   | REORDER    |
| 7/19/2022 | 501915    | 7/29/2022    | Apero Calgary 307 valley springs terrace NW Calgary AB | Order Complete | WEB001037     | 4543543         | \$8.19     | REORDER    |
| 7/8/2022  | 488251    | 7/9/2022     | Edmonton North Side 13475 Fort Road Edmonton AB        | Shipped        | WEB001031     | PO #4           | \$2,131.77 | REORDER    |
| 7/7/2022  | 486476    | 7/8/2022     | Edmonton North Side 13475 Fort Road Edmonton AB        | Order Complete | WEB001028     | Po # here test  | \$2.36     | REORDER    |
| 7/6/2022  | 484106    | 7/13/2022    | Edmonton North Side 13475 Fort Road Edmonton AB        | Shipped        | WEB001027     | OR 4512         | \$404.25   | REORDER    |
| 7/5/2022  | 481904    | 7/5/2022     | Edmonton North Side 13475 Fort Road Edmonton AB        | Shipped        | WEB001026     |                 | \$2.36     | REORDER    |
|           |           |              |                                                        |                |               |                 | Show 9     | × / 1 of 2 |

### **Order History**

| Filters    |                |              |                          |                          |        |                |               | ^        |
|------------|----------------|--------------|--------------------------|--------------------------|--------|----------------|---------------|----------|
| Product    |                |              | P0 #                     | Order #                  | ľ      | Date Range     |               |          |
| Enter keyw | vord or item # |              | 0                        | 2                        | 3      | mm / dd / yyyy | 4 dd / y      | yyy 🛄    |
| Ship To    |                |              | Status                   |                          | (      | Order Total    | Amount        |          |
| Show All   |                |              | ~ 5 Select               |                          | ~ 6    | Select         | ~ 7           |          |
|            |                |              |                          |                          |        |                | CLEAR FILT    | ERS      |
| 10 orders  |                |              |                          |                          |        |                |               |          |
| DATE 🗘     | ORDER # 🗘      | REQUEST DATE | SHIP TO / PICK UP 💲      |                          |        | STATUS 🗘       | WEB ORDER # 🗘 | PO/REF N |
| 8/16/2022  | 541973         | 8/17/2022    | Edmonton North Side 134  | 475 Fort Road Edmonton   | AB     | Order Complete | WEB001060     | test     |
| 7/22/2022  | 507855         | 7/22/2022    | Edmonton North Side 134  | 475 Fort Road Edmonton   | AB     | Requested      | WEB001043     |          |
| 7/19/2022  | 503052         | 7/20/2022    | Edmonton North Side 134  | 475 Fort Road Edmonton   | AB     | Order Complete | WEB001039     | or405    |
| 7/19/2022  | 501915         | 7/29/2022    | Apero Calgary 307 valley | springs terrace NW Calga | ary AB | Order Complete | WEB001037     | 4543543  |

### Finding an Order Cont

At the top of the Order History page you can efficiently locate specific orders using the following search criteria:

- 1. Product number or product keyword
- 2. Purchase Order Number
- 3. Order number
- 4. Date range when order was placed
- 5. The address the order was sent to
- 6. Order status
- 7. Order total

You can combine any of these criteria to refine their search and pinpoint the exact order(s) they are looking for.

#### **Order History**

|           |                        |                     |          |               |               |         |         | T        |
|-----------|------------------------|---------------------|----------|---------------|---------------|---------|---------|----------|
| Filters   |                        |                     |          |               |               |         |         | S        |
| 10 orders |                        |                     |          |               |               |         |         | 0I<br>hi |
| DATE 🗘    | ORDER # 🗘 REQUEST DATE | SHIP TO / PICK UP 🗘 | STATUS 🗘 | WEB ORDER # 🗘 | PO/REF NUMBER | TOTAL 🗘 | ACTIONS |          |

The Order History table allows sorting of search results in ascending or descending order in any of the highlighted columns.

To view details of a specific order, simply select the hyperlinked date or order number. This view provides comprehensive information about the order, including the list of products, such as the shipping method, order notes, and order lines.

**Order History** 

| Filters   |           |              |                                   |                |               |                 |         |         |
|-----------|-----------|--------------|-----------------------------------|----------------|---------------|-----------------|---------|---------|
| 10 orders |           |              |                                   |                |               |                 |         |         |
| DATE 🗘    | ORDER # 💲 | REQUEST DATE | SHIP TO / PICK UP 💲               | STATUS 🗘       | WEB ORDER # 💲 | PO/REF NUMBER 💲 | TOTAL 🗘 | ACTIONS |
| 8/16/2022 | 541973    | 8/17/2022    | Edmonton North Side 13475 Fort Ro | Order Complete | WEB001060     | test            | \$1.37  | REOR    |

From the order details view, you can perform the following actions:

- 1. Email the order details
- 2. Print the order details
- 3. Reorder all items

| Order #484106                                                |                                                | 0 0                   | 3                          |
|--------------------------------------------------------------|------------------------------------------------|-----------------------|----------------------------|
|                                                              |                                                | 🖬 Email \ominus Print | '굘 Reorder                 |
|                                                              |                                                | Order Summary         |                            |
| STATUS:<br>Invoiced<br>PO NUMBER:<br>08 4512                 |                                                | Subtotal<br>Tax       | <b>\$385.00</b><br>\$19.25 |
| WEB ORDER #:<br>WEB001027<br>ORDER DATE:<br>7/6/2022         |                                                | Total                 | \$404.25                   |
| Billing Address                                              | Pick Up Location                               |                       |                            |
| Apero Test                                                   | Edmonton North Side                            |                       |                            |
| 889234 Whyte Avenue<br>Edmonton, AB T8J 8H8<br>Can<br>NOTES: | 13475 Fort Road<br>Edmonton, AB TSA 1C6<br>CAN |                       |                            |

### **Invoice History**

### **How To Access**

Once you are logged in, invoice history can be found on the "My Account" drawer and My Account page.

### **Finding an Invoice**

At the top of the Invoice History page you can efficiently locate specific invoices using the following search criteria:

- 1. Product number or product keyword
- 2. Invoice number
- 3. Order number
- 4. Date range when the invoice was created
- 5. The address the order was sent to
- 6. Purchase order number

You can combine any of these criteria to refine their search and pinpoint the

The Invoice History table allows sorting of search results in ascending or descending order by any column.

To view details of a invoice, simply select the hyperlinked invoice number. (Select the Order Number, to view the order details page, where you can reorder products from that invoice and order). This view provides comprehensive information about the invoice including the list of products, the shipping method, order notes, and order lines.

From the invoice details view, you can perform the following actions:

- 1. View the details of an order
- 2. Print order details
- 3. Email the order details

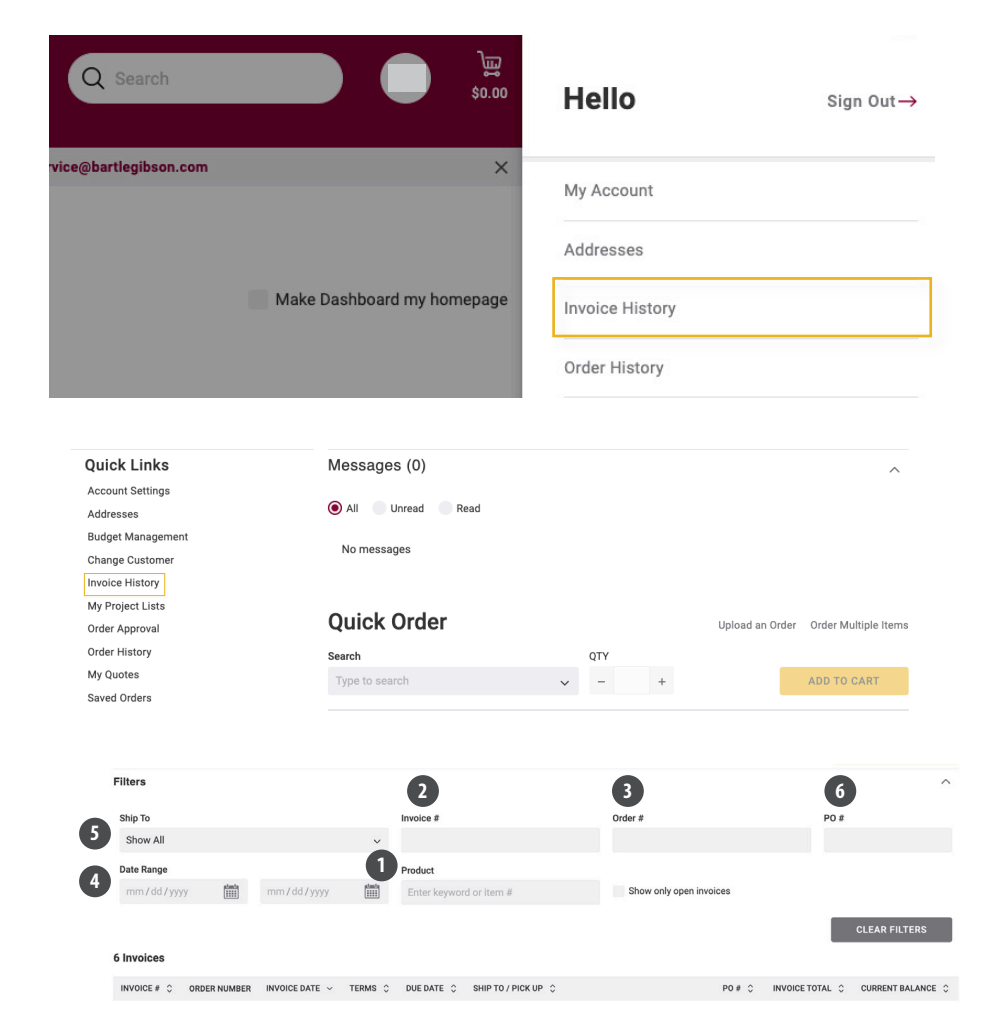

| Invoice History                                                                |                                          |
|--------------------------------------------------------------------------------|------------------------------------------|
|                                                                                | ACCESS BG PAY                            |
| Filters                                                                        | ~                                        |
| 6 Invoices                                                                     |                                          |
| INVOICE # O ORDER NUMBER INVOICE DATE V TERMS O DUE DATE O SHIP TO / PICK UP O | PO # 😂 INVOICE TOTAL 🗇 CURRENT BALANCE 🛇 |
|                                                                                |                                          |
|                                                                                |                                          |
| Invoice History                                                                |                                          |
| <i>v</i>                                                                       |                                          |
|                                                                                | ACCESS BO PAY                            |
| Filters                                                                        | ~                                        |

| Filters    |              |                             |         |            |                                                     |        |               | ~               |
|------------|--------------|-----------------------------|---------|------------|-----------------------------------------------------|--------|---------------|-----------------|
| 6 Invoices |              |                             |         |            |                                                     |        |               |                 |
| INVOICE #  | ORDER NUMBER | INVOICE DATE $\   \backsim$ | TERMS 🔅 | DUE DATE 🔅 | SHIP TO / PICK UP 💲                                 | P0 # ⊖ | INVOICE TOTAL | CURRENT BALANCE |
| 928298     |              | 7/8/2022                    |         | 7/8/2022   | Edmonton North Side 889234 Whyte Avenue Edmonton AB | P0 #4  | -\$2,131.77   | \$2,131.77      |

|                                                     |                             |                                                        |                    |         |                 | 🖨 Print 📓 Email        |
|-----------------------------------------------------|-----------------------------|--------------------------------------------------------|--------------------|---------|-----------------|------------------------|
|                                                     |                             |                                                        |                    |         | Invoice Summ    | ary                    |
| INVOICE DATE<br>7/8/2022                            | SALESPERSON<br>MARCO CANOSA | TERMS<br>2/15MF                                        | PO NUMBER<br>PO #4 |         | Subtotal<br>Tax | \$2,030.26<br>\$101.51 |
| 8/15/2022                                           | Pickup                      |                                                        |                    |         | Total           | \$2,131.77             |
| Billing Informatio<br>Billing Address<br>Apero Test | n                           | Shipping Info<br>Shipping Addres<br>Edmonton North Sid | ormation<br>s      |         |                 |                        |
| 889234 Whyte Avenue<br>Edmonton, AB T&J 8H8<br>Can  |                             | Edmonton, AB TSA 1<br>CAN                              | C6                 |         |                 |                        |
| INVOICE NOTES<br>test test                          |                             |                                                        |                    |         |                 |                        |
|                                                     |                             |                                                        |                    |         |                 |                        |
|                                                     |                             |                                                        |                    | 1000000 |                 |                        |

### **Budget Management**

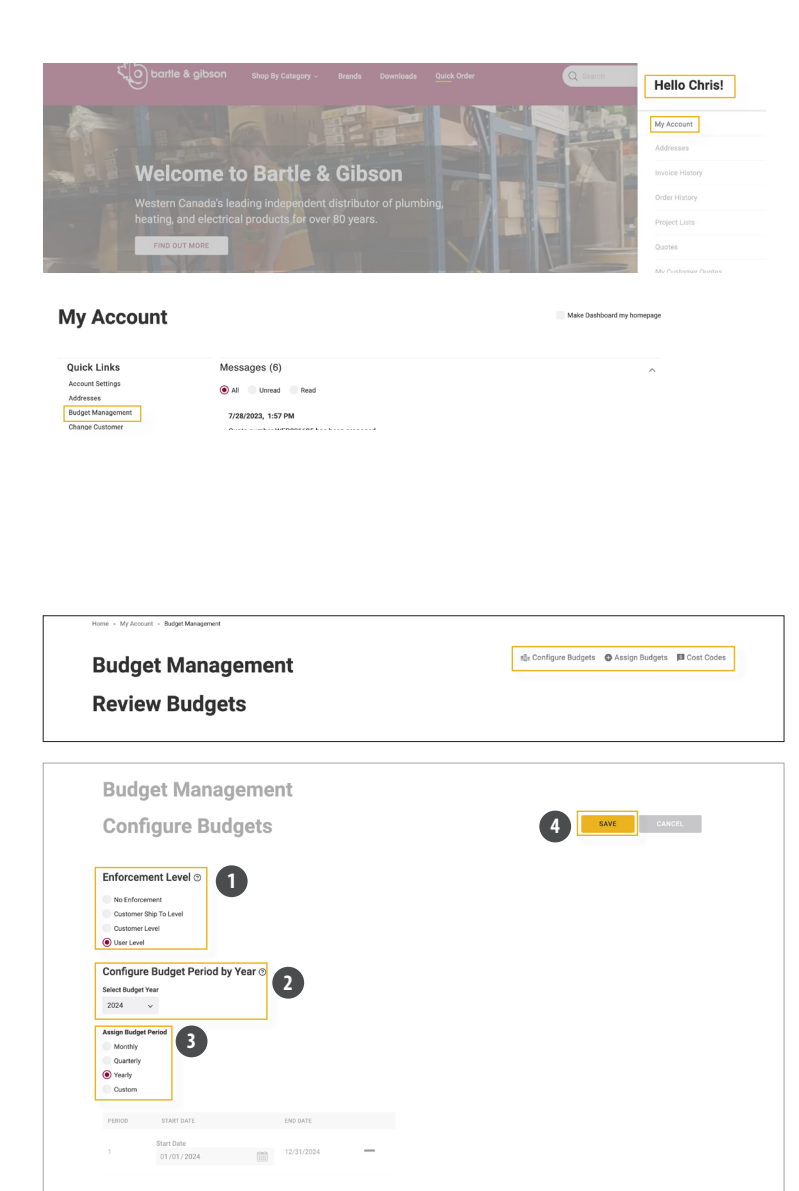

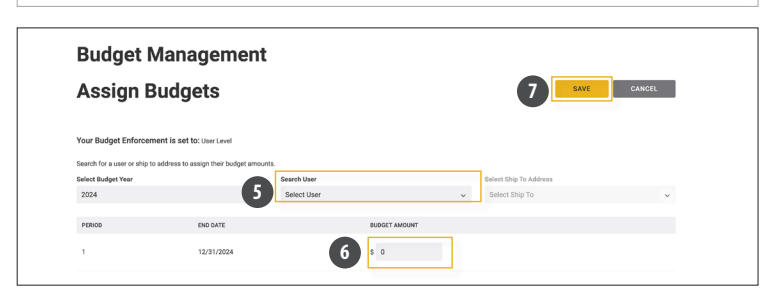

### How to Access:

- Administrators can create or assign different user accounts by selecting "Hello, [Your\_Name]" or "My Account" in the account section.
- From the left menu options, select "Budget Management".

### **Purpose:**

Budget Management is a tool that allows administrators to set budgets based on different criteria such as time frames, or fixed dollar amounts for various users in your company. It helps manage your team's budget effectively to ensure they stay within limits.

### Page Overview:

Set parameters for budget:

- Enforcement level
- Year
- Budget period

#### Configure

- 1. Set enforcement level
- 2. Configure the budget based on year
- 3. Assign budget period
- 4. Save budget

#### Assign

5. Assign the configured budget to a user

Note: you will need to have created the user account before assigning them a budget.

- 6. Configure the budget for the user for that budget year
- 7. Save the assigned budgets

### **Project Lists**

| to bartle & gibson                                                 | Shop By Category 🗸   | Brands | Downloads | Quick Order | ٩                  | Search   | CS 12        | 4 |
|--------------------------------------------------------------------|----------------------|--------|-----------|-------------|--------------------|----------|--------------|---|
| Home + My Account + Project Lists                                  |                      |        |           |             |                    |          |              |   |
| Project Lists                                                      |                      |        |           |             |                    |          |              |   |
| Search Q. Search lists by name                                     | Sort By Last Updated | ×      |           |             |                    | NEW P    | PROJECT LIST | 1 |
| Pipe Pro Projects<br>Created Gr: 7/4/2024 by Chris Sagert          |                      | -      | ٠         |             | 47 Items Private   | ADD LIST | T TO CART    | ī |
| Wire Project List<br>Created On: 7/4/2024 by Chris Sagert          |                      | _      | _         |             | 10 Items Private 9 | ADD LIST | TO CART      | ī |
| ZenZone Redesigns Project<br>Updated 0x: 6/14/2024 by Chris Sagert |                      | pris-  | 1         | 1.[         | 43 Items Private   | ADD LIST | TO CART      | i |
| SpaRetreat Renovations<br>Updated Oc: 6/14/2024 by Chris Sagert    |                      |        | Nat       |             | 6 Items Private 🖗  | ADD LIST | TO CART      | i |

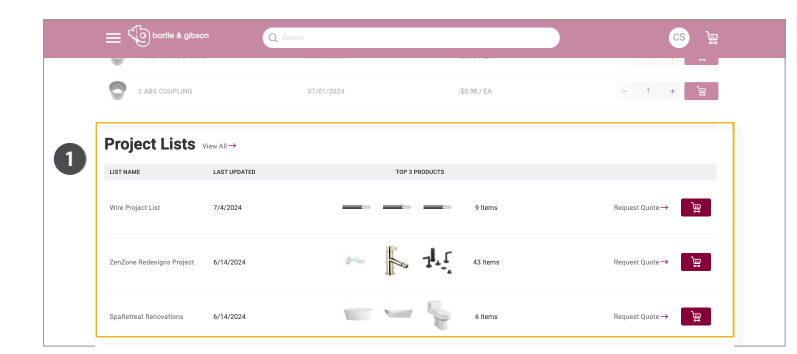

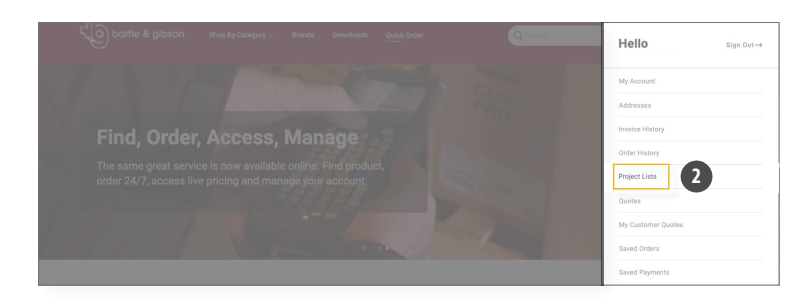

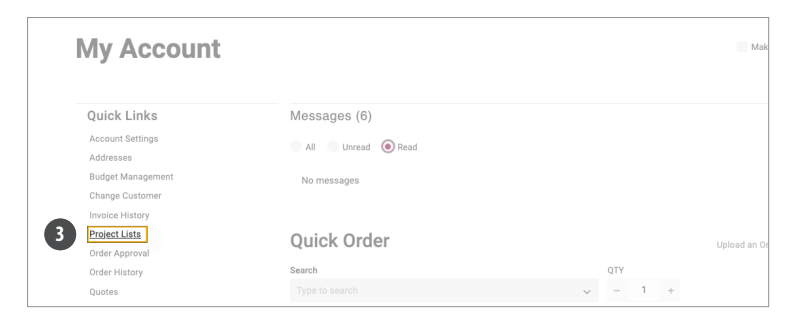

### **Purpose**

Project Lists is a tool that helps you organize and save products into individual projects that you plan to purchase in the future or products you purchase frequently for a certain type of job.

This saves time from having to find individual projects each time you need to order them for a job. Once a Project List is created, you can directly turn it into an order or a request for quote. You can even share lists to collaborate on Project Lists with others within your organization.

### **How to Access**

There are three ways to access Project Lists:

#### 1. Homepage:

Once logged in, scroll down on the home screen until you see a section titled "Project Lists". You can access your individual project lists by selecting the name, or you can view all of your lists by selecting "view all".

#### 2. Account Drawer Menu:

Once logged in, select your initials in the upper right of bartlegibson.com (this will be a user icon when browsing web from phone) and a drawer menu will appear. Select "Project Lists" to be taken to your Project Lists page.

#### 3. My Account:

Once logged in, select your initials in the top right of your screen and select "My Account" or your name. This will bring you to the My Account page where the Project Lists option will be.

#### your Project List. 5. Choose an existing group name or create a

3. You will be prompted to name your

1. Go to the project lists section.

2. Select "New Project List."

Project List.

new group to categorize the products in your Project List.

4. Provide a name and description (optional) for

**Creating A New Project List** 

6. Select "Create Project List" to finalize.

### **Page Overview**

The Project Lists page provides several features and actions:

#### Project List Details:

- 1. Displays the title, creation/modification date, and who it was shared with
- 2. Includes search options within the list
- 3. Allows saving the list as a PDF

#### User Actions:

- 4. Add items
- 5. Edit quantities
- 6. Remove items
- 7. Enter line notes
- 8. Move or copy items to another group

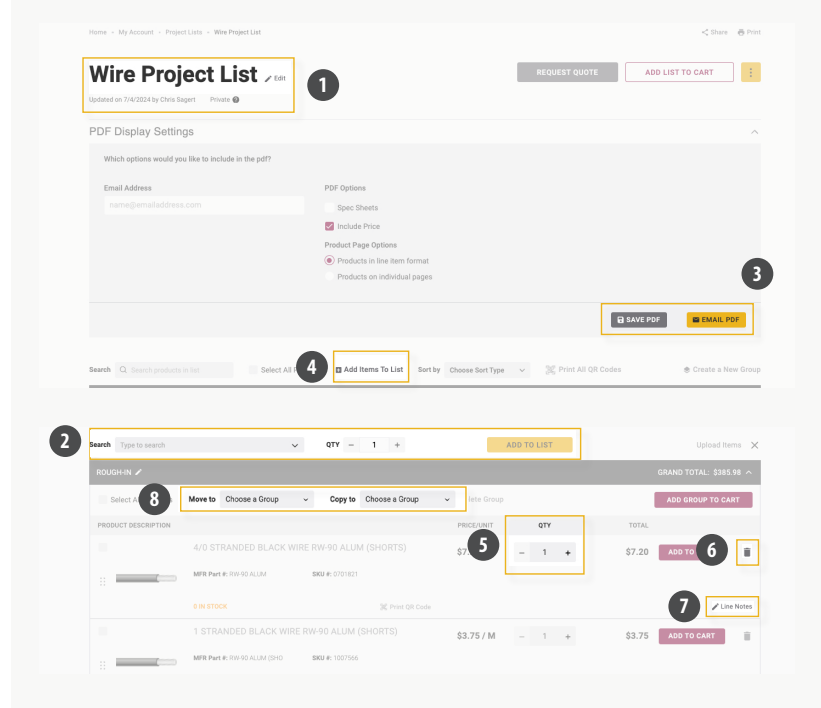

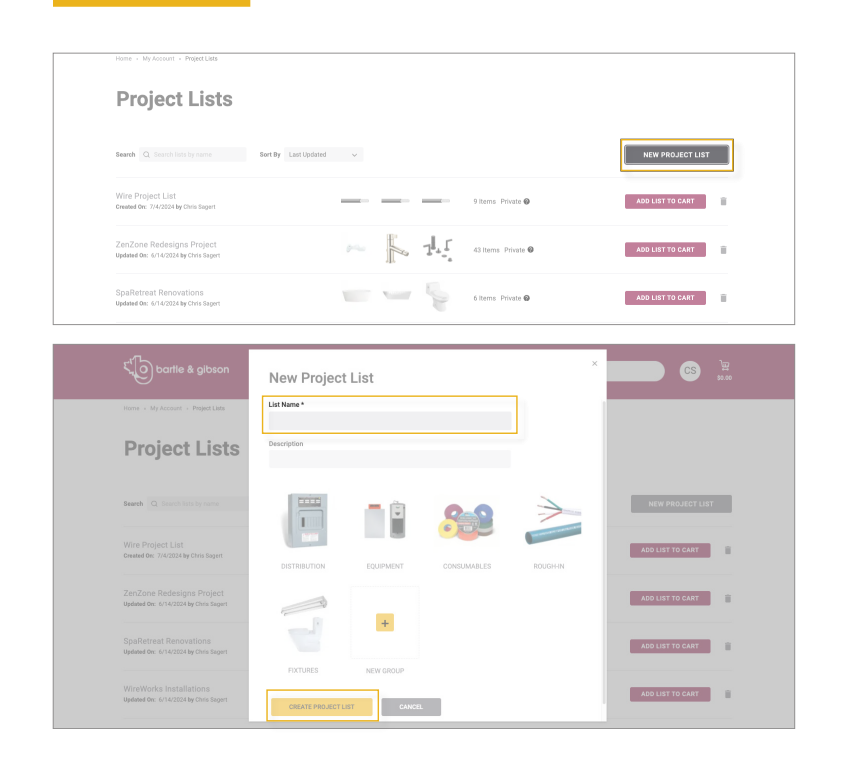

### **Project Lists**

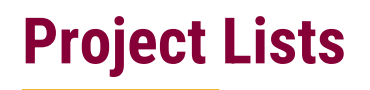

|              |                                           | _                                |         |                  |         |                  |                   |          |
|--------------|-------------------------------------------|----------------------------------|---------|------------------|---------|------------------|-------------------|----------|
| PDF Displa   | iy Settings                               | 1                                |         |                  |         |                  |                   | `        |
| Search Q Sea | rch products in list Select               | All Products   Add Items To List | Sort by | Choose Sort Type | ✓ 3€ Pr | int All QR Codes | 🕏 Create a N      | lew Groi |
| ROUGH-IN 🖌   |                                           |                                  | ×       |                  |         |                  | GRAND TOTAL: \$4  | 9.98 ^   |
| Select All   | Products Move to Choose a Group           | Copy to Choose a Group           |         | 📋 Delete Group   |         |                  | ADD GROUP TO C.   | ART      |
| PRODUCT DESI | CRIPTION                                  |                                  |         | PRICE/UNIT       | QTY     | TOTA             | L                 |          |
|              | 4/0 STRANDED BLACK                        | WIRE RW-90 ALUM (SHORTS)         |         | \$7.20 / M       | - 1 -   | + \$7.2          | ADD TO CART       |          |
|              | MFR Part #: RW-90 ALUM                    | SKU #: 0701821                   |         |                  |         |                  |                   |          |
|              | 0 IN STOCK                                | 30 Print Q                       | Code    |                  |         |                  | 20                | ne Notes |
|              |                                           |                                  |         |                  |         |                  |                   |          |
| Search rw-90 |                                           | ✓ QTY - 1 +                      |         | A                |         | . (              | 1 Upload Ite      | sms >    |
| ROU: 🎩       | 12 SOLID BLACK WIRE RW-90 (300M)<br>50931 |                                  |         |                  |         |                  | GRAND TOTAL: \$49 | .98 ^ .  |
|              | 12 SOLID BLUE WIRE RW-90 (300M)<br>50932  | Copy to Choose a Group           | ~       | 🗑 Delete Group   |         |                  | ADD GROUP TO CA   | IRT      |
| PROD         | 12 STRANDED BLACK WIRE RW-90 (300M)       |                                  |         | PRICE/UNIT       | QTY     | TOTAL            |                   |          |
| _            | 50875                                     | ERW-90 ALUM (SHORTS)             |         | \$7.20 / M       | - 1 +   | \$7.20           | ADD TO CART       |          |
|              | 12 STRANDED GREEN WIRE RW-90 (300M)       | <b>SKU #:</b> 0701821            |         |                  |         |                  |                   |          |
|              |                                           |                                  |         |                  |         |                  |                   |          |
|              |                                           |                                  |         |                  |         |                  |                   |          |

| FILTERS                                              | ^                                       | 9 Products              | Sort by Best Match                                                                                                    | ~                                                                                             |                                                                                                    |                                                                                           |                                          |
|------------------------------------------------------|-----------------------------------------|-------------------------|----------------------------------------------------------------------------------------------------|-----------------------------------------------------------------------------------------------|----------------------------------------------------------------------------------------------------|-------------------------------------------------------------------------------------------|------------------------------------------|
| SEARCH TERMS                                         | Clear All                               |                         |                                                                                                    |                                                                                               |                                                                                                    |                                                                                           |                                          |
| × Search: waltec                                     |                                         |                         |                                                                                                    |                                                                                               |                                                                                                    |                                                                                           |                                          |
|                                                      |                                         | 9                       | 9                                                                                                    |                                                                                               | 0                                                                                                    |                                                                                           |                                          |
| SEARCH WITHIN CATEGORY                               |                                         | St. Ma                  | Dr. Hand                                                                                                    | 9                                                                                             | 32                                                                                                    | 20                                                                                        | 4.1                                      |
| Q Search                                             |                                         |                         | Man                                                                                                    | 6                                                                                             | 13                                                                                                    | Car                                                                                       |                                          |
|                                                      |                                         | 2                       |                                                                                                    |                                                                                               |                                                                                                    |                                                                                           |                                          |
| PREVIOUSLY PURCHASED                                 | ^                                       |                         | - Company                                                                                                    |                                                                                               | Company                                                                                                    | -                                                                                         | Company                                  |
| Previously Purchased Only                            |                                         | WALTEC 21E141LE LAVECT  | WALTEC 92221LE LAVECT                                                                                                    | MALTEC 9                                                                                      |                                                                                                    | WALTER 21E145                                                                             | N E LAV ECT                              |
| STOCKED ITEMS                                        | ~                                       | WALLED ZIT HILF LAV FUT | WALLED 0223 ILF DAV FUI                                                                                                    | CENTRESE                                                                                      | ET LEVER HANDLE                                                                                                    | WALLEG ZIE 143                                                                            | ALL LAV POT                              |
| Stocked Items Only                                   |                                         | MFR Part #: 21F141LF    | MFR Part #: 82231LF                                                                                                    | MFR Part #: 85                                                                                | 2234JF                                                                                                    | MFR Part #: 21F143LF                                                                      |                                          |
|                                                      |                                         |                         |                                                                                                    |                                                                                               |                                                                                                    |                                                                                           |                                          |
| Home + + WALTEC 82234LF 4IN                          | CENTRESET LEV                           | ER HANDLE               |                                                                                                    |                                                                                               |                                                                                                    |                                                                                           | Share 👼 Print                            |
|                                                      | 1                                       |                         | WALTEC 822344<br>HANDLE                                                                                                    | LF 4IN<br>9 #: 1164383<br>olished Chrome, 3                                                   | CENTRES<br>Brand: Walter®<br>2 Handles, 1.5 gpm Flor                                                                                                    | ET LEVER                                                                                  | 170403710                                |
|                                                      |                                         |                         | WALTEC 82234           HANDLE           MIR Part R 8234//           Wathedt 82234//           Lexitory Facet, P           \$95.12 / EA           0 27 IN STOCK           -           1           ADD to car                                                                                                    | LF 4IN<br>2 #: 1164383<br>olished Chrome, :<br>22 available with<br>RT Proj                   | CENTRES<br>Brand: Waltroot<br>2 Handley, 1.5 gpm Flor<br>4 Increased lead time<br>ect List 2                                                                                                    | UPC: 0550<br>w Rate                                                                       | INT OR CODE                              |
| Fulfilment Metho                                     |                                         | 2                       | WALTEC 82234<br>HANDLE<br>WRINE 822347 BKK<br>WRINES 822347 Levelary Faces, P<br>995.12 / EA • 27 N 8100K (<br>- 1 • ADD TO CA                                                                                                    | LF 4IN<br>J.F. 1164383<br>Olished Chrome, 2<br>22 anslable with<br>RT                         | CENTRES<br>Pend: Walked<br>2) Henders, 1.5 gen Flore<br>Hencessed Hot Pen<br>2                                                                                                    | ET LEVER<br>urc 555<br>Rate                                                               | ton coor                                 |
| Fulfilment Metho<br>Pecup                            | d<br>• Delivery                         |                         | WALTEC 82234           HANDLE           With Heat 822347           State 1           S95.12/EA           0           1           AND TO CA                                                                                                    | LF 4IN<br>J #: 116433<br>22 oraslable weth<br>RT D Drop                                       | CENTRES<br>Brend Withold<br>2 Nandes, 15 gam For<br>Increased land time<br>act Litt 2                                                                                                    | ett LEVER<br>urc 555<br>e Rate                                                            | лэжээлэ<br>инт он соон<br>/<br>\$231.2   |
| Fulfilment Metho<br>Peaug                            | d<br>© Delirery                         |                         | WALTEC 82234           HARDLE           NIR Part 8: 82341           Woheel 82341           S95:12 / EA           0 27 NI STOCK           - 1                                                                                                    | LF 4IN                                                                                        | CENTRES<br>Bund Wilson<br>2 Handles, 15 gam Flor<br>Interacted Biod time<br>Ret Liter                                                                                                    | ET LEVER<br>urc 655<br>* Rate<br>Order Summary<br>Subtotal                                | 179603710<br>HNY OR CODE<br>/<br>\$231.2 |
| Fulfilment Metho<br>Pos Up                           | d<br>© Delivery<br>All to Project I     |                         | WALTEC 82234           MIR Puri R 122347         Bits           Wahres 822341         Leastary Faces, P           995.12 / EA         927.11 ETOCK           -         1           400 TO CA                                                                                                    | LF 4IN<br>Jeithed Chrome, 1<br>22 anallable with<br>PT                                        | CENTRES<br>Brief Valued<br>Henden, 1.5 gen For<br>Annesed Hell The<br>Centre of Annesed<br>Hell The<br>Centre of Annesed<br>Hell The<br>Centre of Annesed                                                                                                    | ET LEVER<br>urc 0194<br>v Rate<br>Order Summan<br>Subtotal<br>Cetto<br>e Report Co        | INT OR CODE                              |
| Fulfilment Method<br>Pekup<br>0 3 1 6 667<br>FROMETS | d<br>© Delivery<br>All to Project I     |                         | WALTEC 82234<br>HEADLE<br>MIR HAI & 22347 EX<br>Wolkes 822347 Leandary Faust, P<br>995.12 / EA • 27 N 8100 K<br>- 1 • ROB 100 CA                                                                                                    | LF 4IN<br>22 milliohed Chrome, 1<br>22 milliohed chrome, 1<br>22 milliohed chrome, 1<br>Projo | CENTRES<br>Rend Valued<br>2 Handan, 1.5 gam Flor<br>exet Latr<br>2 Company<br>Rensear All<br>1000000 All<br>1000000 All<br>1000000 All                                                                                                    | er LEVER<br>urc: 054<br>e Rate<br>Order Summan<br>Subtotal<br>Cener Gu                    | 076409710<br>INIT OR CODE                |
| Fuffilment Method<br>Pos.up<br>Teorers<br>Process    | d<br>O Delivery<br>All to Project I<br> | AT                      | WALTEC 82234           MIR.Putr.R. 122347         BR           Wisheel 8223417         Leastern Francel, P           \$955.12 / EA         0.27 /H ETOCK (I           -         1           -         1           -         1           -         27 /H ETOCK (I           -         1           -         1           -         1           -         1           -         27 /H ETOCK (I           -         1 | LF 4IN PE116C33 22 aratable with RT Proj                                                      | CENTRES<br>Rest: Wated<br>21 denders, 1.3 gen Flet<br>accessed foot tree<br>exclusion<br>2 denders<br>2 denders<br>2 | ET LEVER<br>urc oss<br>e Rase<br>Crider Summary<br>Subtotal<br>Criter Summary<br>Subtotal | UNIT OR CODE                             |

### Adding items to a Project List

You can add items to a Project List in three ways:

#### 1. Adding Items Within Your Project List:

- Once your Project List is created, you can add items by selecting "Add Items to List."
- Search for your product by SKU, manufacturer part number, or a key phrase.
- · Once found, select "Add Item to List."
- You can also add items using the "Upload" function with an Excel file or a commaseparated values file (CSV, XLS). Please follow the upload requirements for necessary details.
- 2. Adding Items From a Product List or Details Page:
- Use the universal search tool on the web store (learn more about search on page 22) to search for the product by SKU, Manufacturer Part Number, or Key Phrase.
- If a list of products appears, find your desired product and select "+ Project List."
- On the product details page, you can also add the product to a project list by selecting "+ Project List."

#### 3. Adding Items From Checkout Page:

- Items can also be added to a list from your checkout screen if you are not ready to purchase and want to save them for later.
- Select your cart, then select "Checkout."
- You can individually add items to your project list by selecting "+ Project List" next to each item.
- Alternatively, add all items in your cart to the project list by selecting "Add All to Project List."

### **Exporting A Project List**

#### 1. Customize PDF Export Options:

- At the top of the Project Lists page, choose whether to include spec sheets.
- Select whether to display multiple items per page or just one item per page.

| PDF Display Settings                          |                            |      |                                                                                                    |       |
|-----------------------------------------------|----------------------------|------|----------------------------------------------------------------------------------------------------|-------|
| Which options would you like to include in th | ie pdf?                    |      |                                                                                                    |       |
| Email Address                                 | PDF Options                |      |                                                                                                    |       |
|                                               | Spec Sheets                |      |                                                                                                    |       |
|                                               | Product Page Options       |      |                                                                                                    |       |
|                                               | Products in line item form | nat  |                                                                                                    |       |
|                                               | Products on individual pa  | iges |                                                                                                    |       |
|                                               |                            |      | B SAV                                                                                                    | E PDF |
|                                               |                            |      |                                                                                                    |       |
|                                               |                            |      | in the second second second second second second second second second second second second second second second |       |

\$0.98

- 1 +

\$0.98

#### 2. Select Displayed Product Image:

 For each product, select the side arrow next to the product image to choose which image to display in the exported list (if multiple images are available)

| 3. | Save | (Exported | as | PDF) | or | Email | Project | List: |
|----|------|-----------|----|------|----|-------|---------|-------|
|----|------|-----------|----|------|----|-------|---------|-------|

- Enter an email address to share the list as a PDF.
- Choose to email the list or save it as a PDF (for printing or sending through another method).

|                                                     |                              | REQUEST QUUTE | ADD LIST TO CART |    |
|-----------------------------------------------------|------------------------------|---------------|------------------|----|
| Jpdated on 7/4/2024 by Chris Sagert Private 🕢       |                              |               |                  |    |
| PDF Display Settings                                |                              |               |                  | ^  |
| Which options would you like to include in the pdf? |                              |               |                  |    |
| Email Address                                       | PDF Options                  |               |                  |    |
| name@emailaddress.com                               | Spec Sheets                  |               |                  |    |
|                                                     | Include Price                |               |                  |    |
|                                                     | Product Page Options         |               |                  |    |
|                                                     | Products in line item format |               |                  |    |
|                                                     | Products on individual pages |               |                  |    |
|                                                     |                              |               |                  |    |
|                                                     |                              | E             | SAVE PDF         | DF |
|                                                     |                              |               |                  |    |

2 ABS COUPLING

MFR Part #: COUPLING

SKU #: 0174210

#### 4. Exporting as a CSV/Excel

- At the top of the Project Lists page, select the three verticle dots to display more options.
- Select 'Export' to export your list as a CSV/ Excel file.

|                                                                                                    | ADD LIST TO CART            |
|----------------------------------------------------------------------------------------------------|-----------------------------|
| datad on 7/17/2824 by Chris Sagart Private 🖗                                                                                                    | Create My Customer<br>Quote |
| DF Display Settings                                                                                                    | Schedule Reminder           |
|                                                                                                    | Сору                        |
| of A second difference with the second second s | Export                      |
| aren U seiren products in ist Select All Products 🖸 Add items to List Sort by Choose Sort Type 🗸 🖉 Print All QK Codes                                                                                                    | Delete                      |

### Placing Orders from a Project List

- 1. Request Special Pricing (Quote):
- If you need special pricing, select "Request a Quote" at the top right of the Project List page. Your account manager will respond promptly.
- 2. Add Items to Cart:
- When you're ready to place an order, select "Add List to Cart" at the top right corner of the Project List page.
- You can also add individual items to the cart by selecting the "Add to Cart" button next to each product.
- 3. Proceed to Checkout:
- Follow the checkout process to order the items listed in your project list.

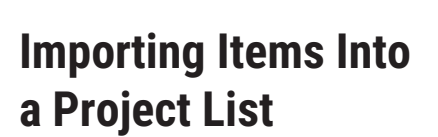

To save you time, You can use the import functionality to add multiple products to the list at one time.

- 1. In your project list select "Add Items To List"
- 2. Select "Upload Items" to add multiple products at once.
- You can choose to download the template or create your own spreadsheet that includes the following fields: Product, Unit of Measure, and Qty Ordered. Fill in the details and then save the spreadsheet.
- 4. Select "Choose File" to search for your file, then select it, and then select " Upload File".

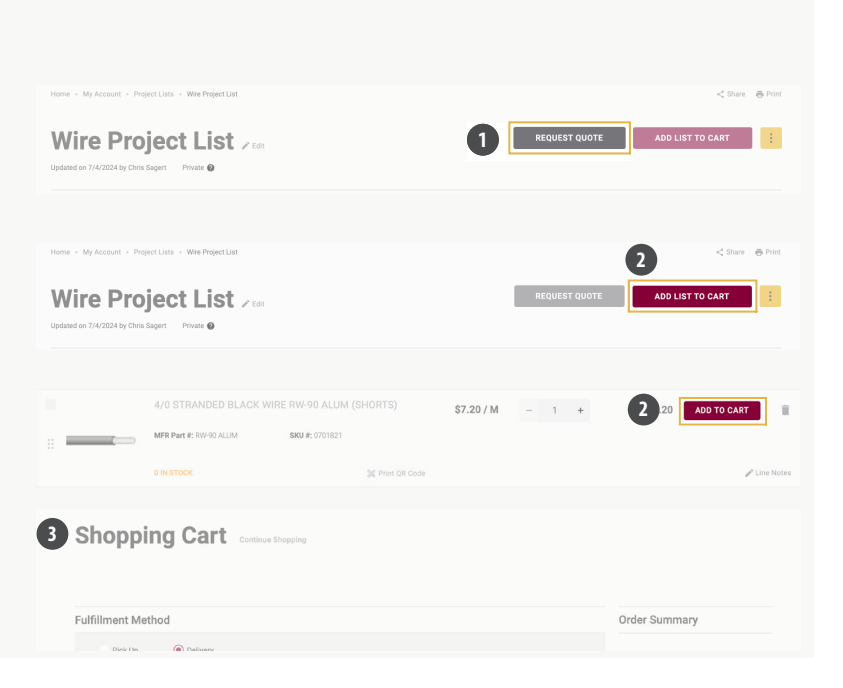

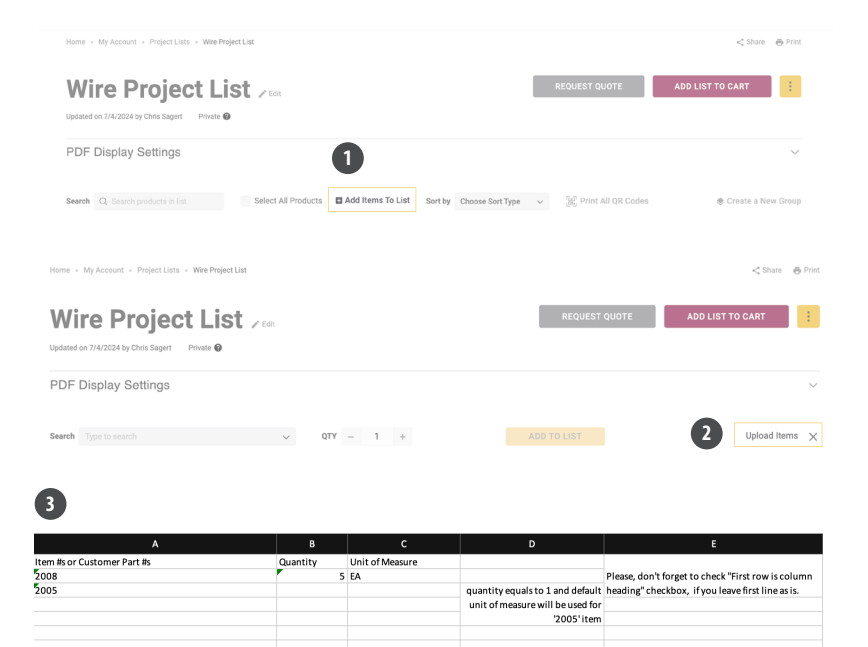

#### Upload Items To List

Upload an Excel (.xls or .xlsx) or CSV (Comma-Separated Values) file to quickly add item(s) to your list.

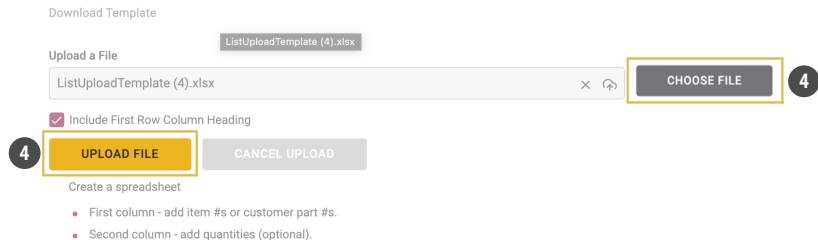

Second column - add quantities (optional).
 Third column - add unit of measure (optional)

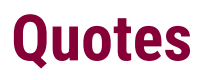

**Requesting a Quote from a Project List Workflow** 

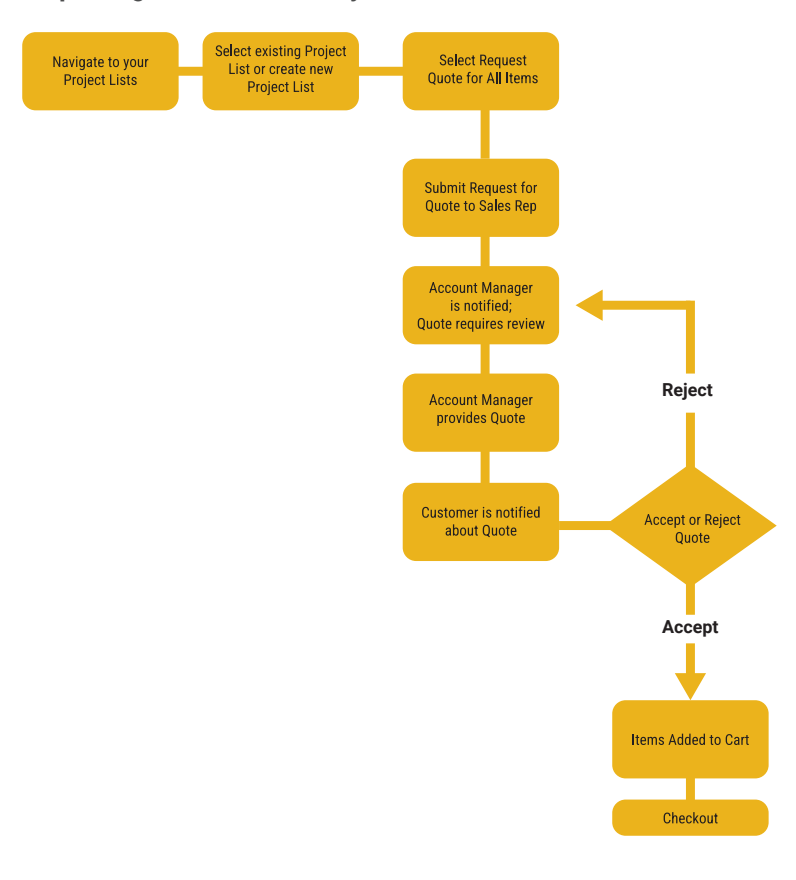

#### **Requesting a Quote from the Checkout Page Workflow**

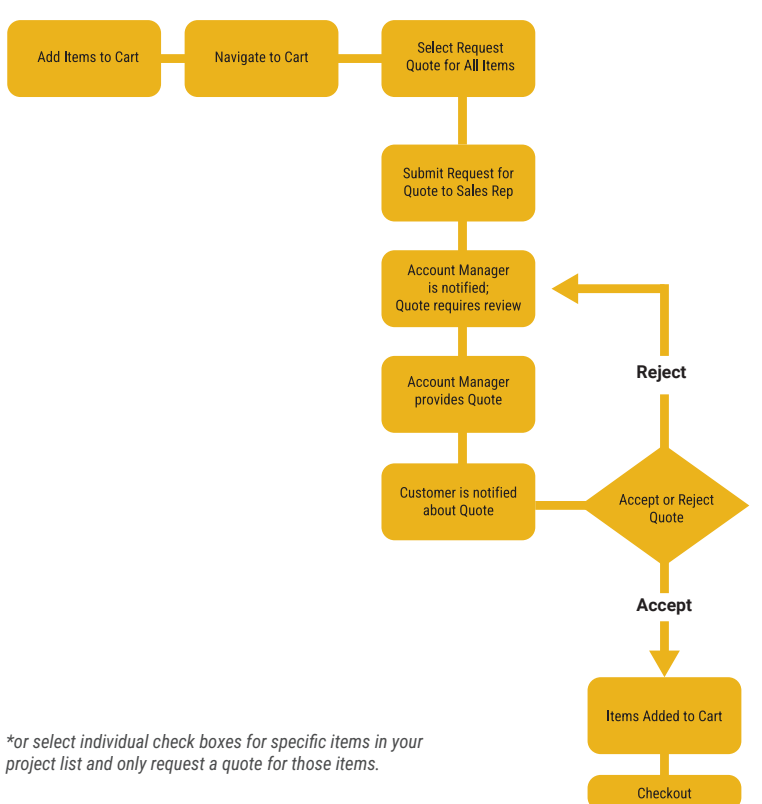

### **Purpose**

The Quote tool allows you to request pricing for a product or group of products from your Account Manager. Your Account Manager will then return the quote with the special pricing, and you can choose to accept or reject the quote.

# Methods for Requesting a Quote

You can request quotes using two methods:

#### From a Project List:

- Navigate to your project lists.
- Select or create a project list you would like to be quoted (follow the prompts on page 12 to generate a project list).
- Request Quote (Follow the instructions on page 16).

#### From the Checkout page:

- Add items to your cart.
- · Access the checkout page.
- Request Quote (follow the instructions on page 17 to request a quote from your entire cart or partial products from your cart).

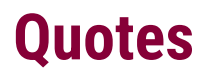

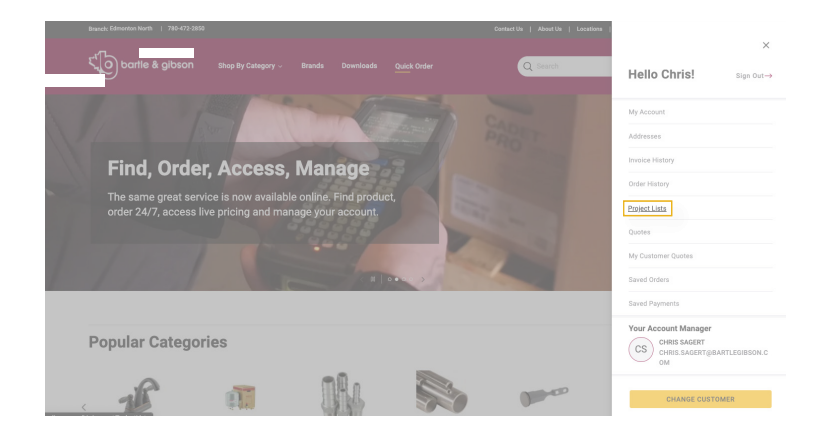

|                                |                             |                         |              |               |   |       |                  | 7      |                  |           |
|--------------------------------|-----------------------------|-------------------------|--------------|---------------|---|-------|------------------|--------|------------------|-----------|
| Wire Pro                       | ject List 🚈                 |                         |              |               |   | REQUE | ST QUOTE         | A      | DD LIST TO CART  |           |
| Updated on 7/4/2024 by Chris 5 | Sagert Private 🖗            |                         |              |               |   |       |                  |        |                  |           |
| PDF Display Settin             | ngs                         |                         |              |               |   |       |                  |        |                  | ~         |
|                                |                             |                         |              |               |   |       |                  |        |                  |           |
| Search Q, Search product       | s in list Select All        | Products                | Sort by Choo | ose Sart Type | ~ | 38 1  | Print All QR Cod | es     | 🚸 Create a 🕅     | lew Group |
| ROUGH-IN 🖌                     |                             |                         |              |               |   |       |                  |        | GRAND TOTAL: \$4 | 9.98 ^    |
| Select All Products            | Move to Choose a Group      | Copy to Choose a Group  | ~ <b>#</b> D | elete Group   |   |       |                  |        | ADD GROUP TO C   | ART       |
| PRODUCT DESCRIPTION            |                             |                         | PI           | ECE/UNIT      |   | QTY   |                  | TOTAL  |                  |           |
|                                | 4/0 STRANDED BLACK W        | IRE RW-90 ALUM (SHORTS) | \$7          | 7.20 / M      | - | 1     | +                | \$7.20 | ADD TO CART      | Ŧ         |
|                                | MFR Part #: RW-90 ALLIM     | 5100 #: 0701821         |              |               |   |       |                  |        |                  |           |
|                                | 0 IN STOCK                  | 30 Print 0              | 2R Code      |               |   |       |                  |        | 10               | ne Notes  |
|                                | 1 STRANDED BLACK WIR        | E RW-90 ALUM (SHORTS)   | \$3          | 8.75 / M      | - | 1     | •                | \$3.75 | ADD TO CART      | ÷.        |
|                                | MFR Part #: RW-90 ALLM (SHD | 5100 #: 1007566         |              |               |   |       |                  |        |                  |           |

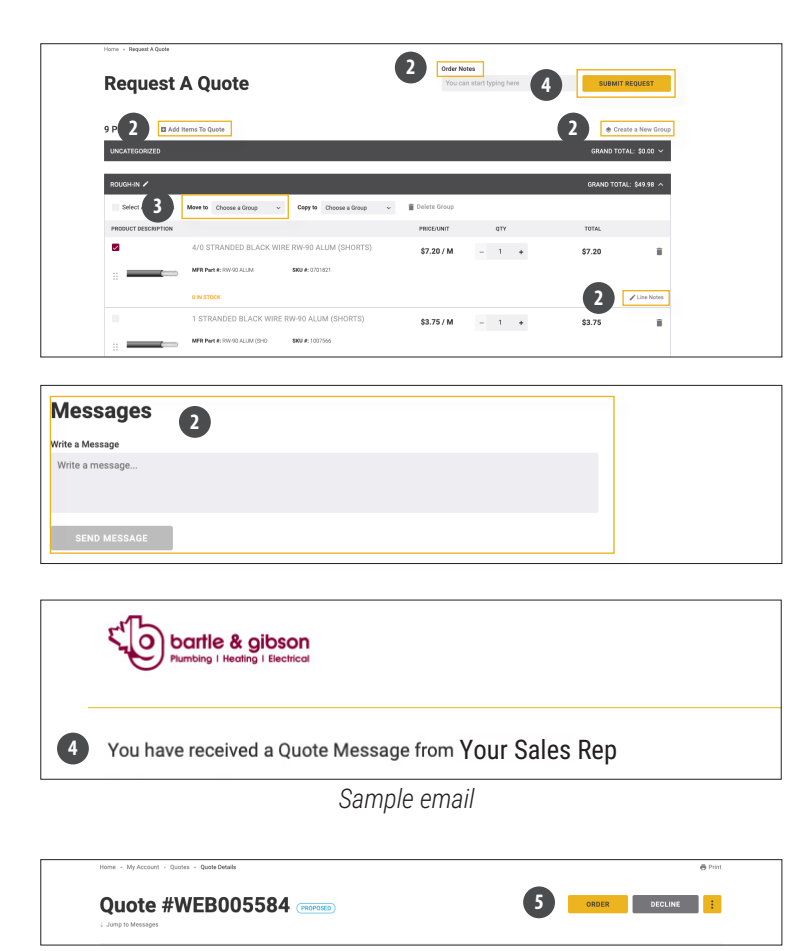

# How-To Request a Quote from a Project List

#### 1. Add Items to a Project List:

- Once you have created a project list with the desired products, select "Request Quote" at the top of the project list.
- (You may also select the individual check boxes for specific items in your project list and only request a quote for those items).
- You can add, remove, or change products in the quote at any time.
- 2. Request a Quote:
- This action will take you to the "Request a Quote" page. Here, you can:
- Verify the products you want to be quoted on.
- Add additional items to the quote.
- Create and organize products into groups.
- Add notes to individual products or to the entire quote for your sales representative to see.
- Any step throughout the quote process you can send a message to your account manager. This feature can be found at the bottom of any created quote. Once a message is submitted (by selecting the "Send Message" button), the account manager will receive a notice about the message. They can then choose to reply to the message, where you will receive a notification about their reply.
- 3. Finalize Your Quote:
- When you are satisfied with your quote, select "Submit Request" to finalize it.
- 4. Wait for Notification:
- Wait for an email notification that your Sales Rep has reviewed and provided a quote (you will also be notified when you login if your quote has been proposed).
- 5. Review the Quote:
- If you are satisfied with the quoted price, select "Order" to add the items to your cart.
- If you reject the quote, provide notes explaining why. The quote will be sent back to your Sales Rep for review, and you will be notified again once the new quote is ready.

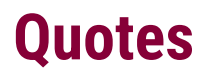

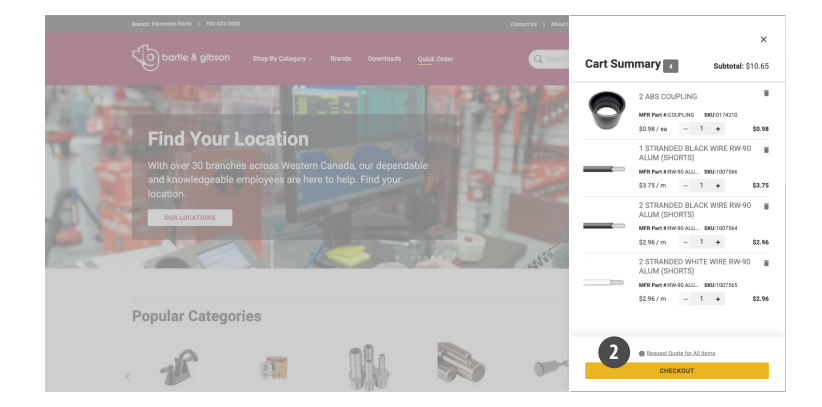

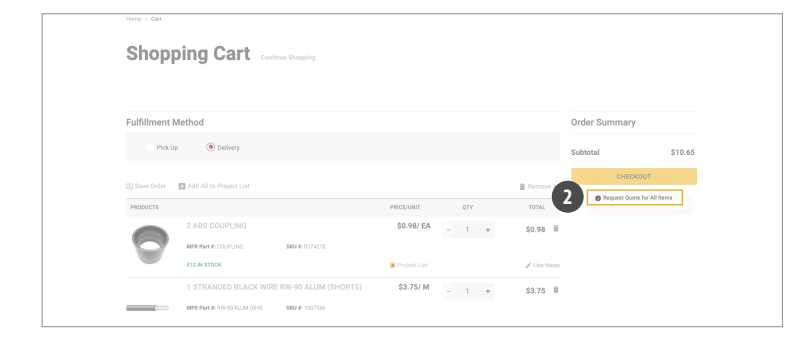

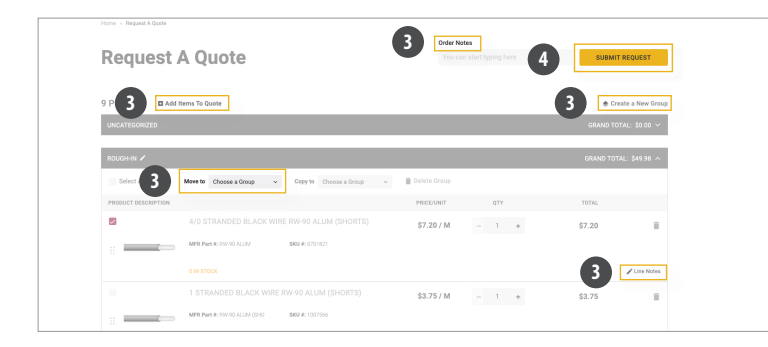

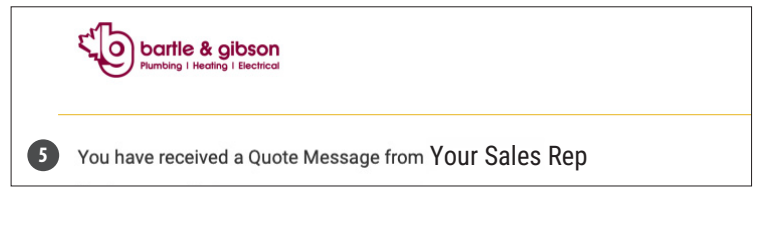

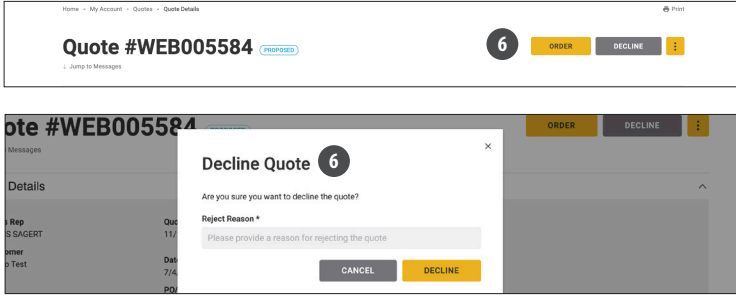

# Request a Quote from the Checkout Page

Once you have added all of the items to their checkout you would like to be quoted on then you can follow the steps below:

#### 1. Add Items to Checkout:

• Ensure all items you want to be quoted on are added to your checkout.

#### 2. Request a Quote:

- Select "Request Quote for All Items" from either:
- The bottom of the cart summary dropdown.
- The shopping cart window (visible once you select "Checkout").

#### 3. Request a Quote Page:

- You will be taken to the "Request a Quote" page. Here, you can:
- Verify the products you want to be quoted on.
- Add additional items to the quote.
- Create and organize products into groups.
- Add notes to individual products or the entire quote for your sales representative.
- Any step throughout the quote process you can send a message to your account manager. This feature can be found at the bottom of any created quote.

#### 4. Finalize Your Quote:

 When you are satisfied with your quote, select "Submit Request" to finalize it.

#### 5. Wait for Notification:

 Wait for an email notification that your Sales Rep has reviewed and provided a quote (you will also be notified when you login if your quote has been proposed).

#### 6. Review the Quote:

- If you are satisfied with the quoted price, select "Order" to add the items to your cart
- If you decline the quote, provide notes explaining why. The quote will be sent back to your Sales Rep for review, and you will be notified again once the new quote is ready.

### **My Customer Quote**

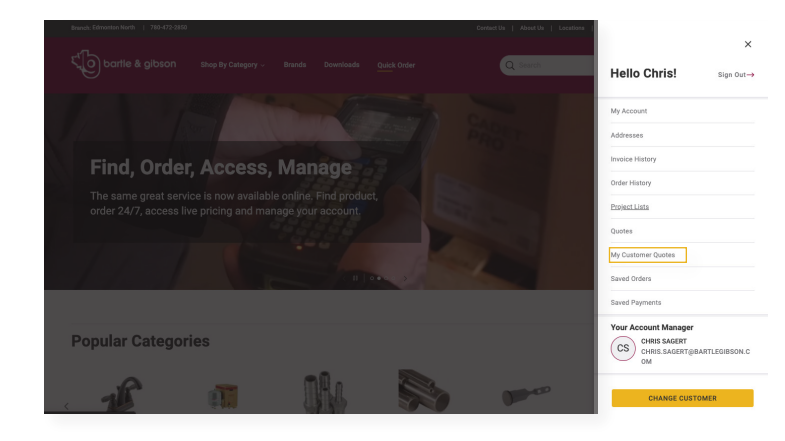

### **Purpose**

My Customer Quotes is a tool that helps you create professionally branded (your branding) quotes for your customers and if your customer agrees to the quote, you can then purchase all of the items directly from the tool. The tool also helps you simplify margin calculations and other costs, and creates a quoted PDF document that you can send to your customer.

### How to Access

- 1. Select your initials at the top right of the screen, to show your account drawer menu.
- 2. Select "My Customer Quotes".

| Wire Project List / cm         REQUEST QUOTE           Updand or 72/0224 by Chris Sayert         Next @                   | ADD LIST TO CART        |
|----------------------------------------------------------------------------------------------------|-------------------------|
| PDF Display Settings                                                                                                    | Schedule Reminder       |
| Search Q, Search products is last Select All Products 🗉 Add Items To List Serting Choose Sert Type 🗸 💥 Print All QR Codes | Export<br>20<br>Delete  |
| ROUGH-IN 🖌                                                                                                    | GRAND TOTAL: \$385.98 🥆 |
| Select All Products News to Choose a Group v Copy to Choose a Group v EDelete Group                                       | ADD GROUP TO CART       |

| + - My Account - My Customer Quotes |                                      |                                                                                                    |                                                                                                    |
|-------------------------------------|--------------------------------------|----------------------------------------------------------------------------------------------------|----------------------------------------------------------------------------------------------------|
| ly Customer                         | Quotes                               |                                                                                                    |                                                                                                    |
| h Q. Search quotes by name          | Sort by Last Updated V               |                                                                                                    |                                                                                                    |
|                                     |                                      |                                                                                                    |                                                                                                    |
|                                     | A + My Account + My Cantemer Quester | a + My Account + My Customer Quotes<br>Iy Customer Quotes<br>a Q, Search cuotes by name Sen by Last bydated v | a - My Account - My Cubermer Quotes<br>Iy Customer Quotes<br>an Q. Search guotes by name Sert by Last tiplated v |

### Creating a My Customer Quote

- 1. From a Project List:
- Create a Project List (refer to page 11 for instructions).
- Select the three vertical dots next to your project list.
- Select "Create My Customer Quote".

#### 2. Directly in My Customer Quotes:

- Access My Customer Quotes through the account drawer by selecting your initials and selecting My Customer Quotes.
- Select "New Quote".

### **My Customer Quote**

(

| PDF Display Setti                | ngs                |                              |             |                                                        |
|----------------------------------|--------------------|------------------------------|-------------|--------------------------------------------------------|
| My Logo                          |                    | Freight Charges<br>\$ 0.00   | 7           | PDF Options<br>Spec Sheets                             |
| My Website                       |                    | Labour Charges               |             |                                                        |
| My Email                         |                    | S 0.00                       | 8           | Product Page Options Products in line item format      |
| Email@Address.co                 | m                  | Itemized Pricing Package Tot | tal Pricing | Products on individual pages                           |
| 3000-3000-30000                  |                    | Quote Expiration Date        |             | Submit .PDF to This Email Address<br>Email@Address.com |
| Client Name<br>Client's Name     |                    | Notes                        | ×           |                                                        |
| Client Street Address            |                    | Type a Note                  |             |                                                        |
| Address Line 1<br>Address Line 2 |                    |                              |             |                                                        |
| Client City                      |                    |                              |             |                                                        |
| Client Province                  | Client Postal Code |                              |             |                                                        |
| AB                               | ✓ Postal Code      |                              |             |                                                        |

### Editing Your Customer Quote PDF

Once in My Customer Quote, you can customize it for your customer's project.

- 1. Edit quote name
- 2. Upload your company logo, enter your website URL, email, and phone number
- 3. Add client's name and address
- 4. Add freight or labor charges
- 5. Show pricing for each item, or just for the entire quote.
- 6. Your quote expiration date
- 7. Include spec sheets
- 8. Display products as line items or on individual pages
- 9. After editing, you can save or print it as a PDF.

# Adding Items to a My Customer Quote:

- 1. One-by-One:
- Select "Add Item to Quote".
- Search for products by SKU, manufacturer part number, or a general description.
- · Select "Add to Quote".

#### 2. Using an Upload:

- Use the Upload function to add items via an Excel or CSV file.
- To save you time, You can use the import functionality to add multiple products to the list at one time.
- In your Customer Quote select "Add Items To List"
- Select "Upload Items" to add multiple products at once.
- You can choose to download the template or create your own spreadsheet that includes the following fields: Product, Unit of Measure, and Qty Ordered. Fill in the details and then save the spreadsheet.
- Select "Choose File" to search for your file, then select it, and then select "Upload File".

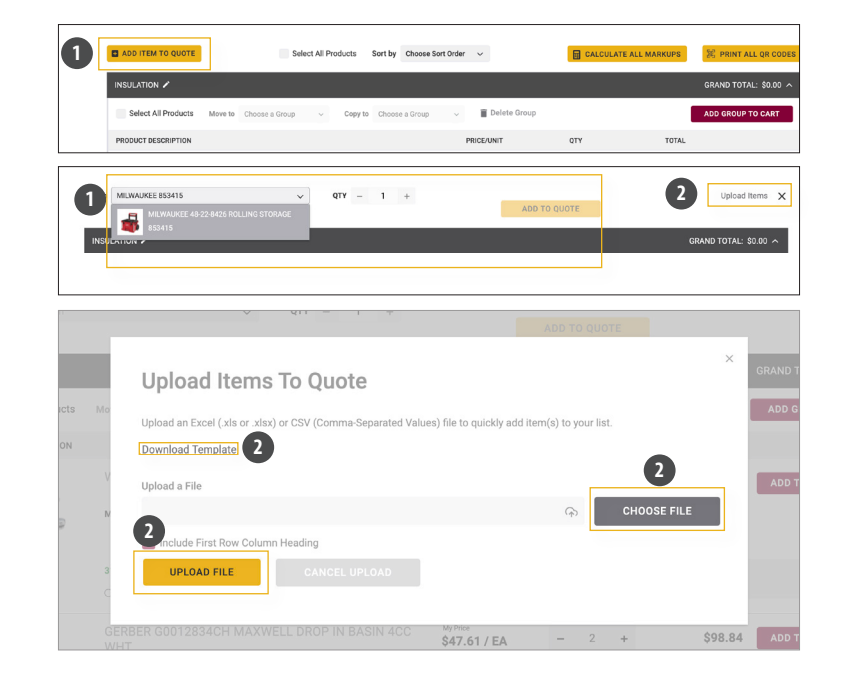

### **My Customer Quote**

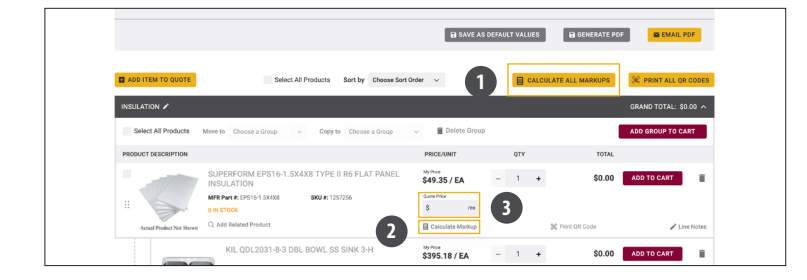

### **Adding Margins:**

- 1. Select "Calculate All Margins" to apply a percentage markup to all items in the quote.
- 2. To add markups individually, select "Calculate Markup" under each product's quote price.
- You can also input the price directly into the quote price field to add a margin by dollar value.

| My Customer Quote - Name > ter                                                                      |                  | REQUEST Q |                   | QUOTE TO CART         |
|----------------------------------------------------------------------------------------------------|------------------|-----------|-------------------|-----------------------|
| PDF Display Settings                                                                                |                  |           |                   | `                     |
| Select All Products Sort by Choose So                                                               | rt Order 🗸 🗸     | E CALC    | ULATE ALL MARKUPS | 💥 PRINT ALL QR CODES  |
|                                                                                                    |                  |           |                   | GRAND TOTAL: \$0.00 A |
| Select All Products Move to Choose a Group v Copy to Choose a Group                                 | 🗸 📋 Delete Group |           |                   | ADD GROUP TO CART     |
| PRODUCT DESCRIPTION                                                                                 | PRICE/UNIT       | QTY       | TOTAL             |                       |
| SUPERFORM EPS16-1.5X4X8 TYPE II R6 FLAT PANEL<br>INSULATION                                         | \$49.35 / EA     | - 1 +     | \$0.00            | ADD TO CART           |
| III         MRR Part #: EPS16-1.5X4X8         SR0/#: 1257256           III N STOCK         IN STOCK | S /ea            |           |                   |                       |
| Actual Product Not Shaven Q. Add Related Product                                                    | Calculate Markup |           | 56 Print QR Code  | 2 Line Notes          |
| KIL QDL2031-8-3 DBL BOWL SS SINK 3-H                                                                | 3395.18 / EA     | - 1 +     | \$0.00            | ADD TO CART           |
|                                                                                                    |                  |           |                   |                       |

### Page Overview:

On this page, you can also:

- 1. Add all products or selected products to your cart.
- 2. Add line notes to each product.

### **Placing Orders**

### **Finding Products**

You can search for products by utilizing the search bar, accessing the Brands page, or selecting from the available options in the Product Categories drop-down menu.

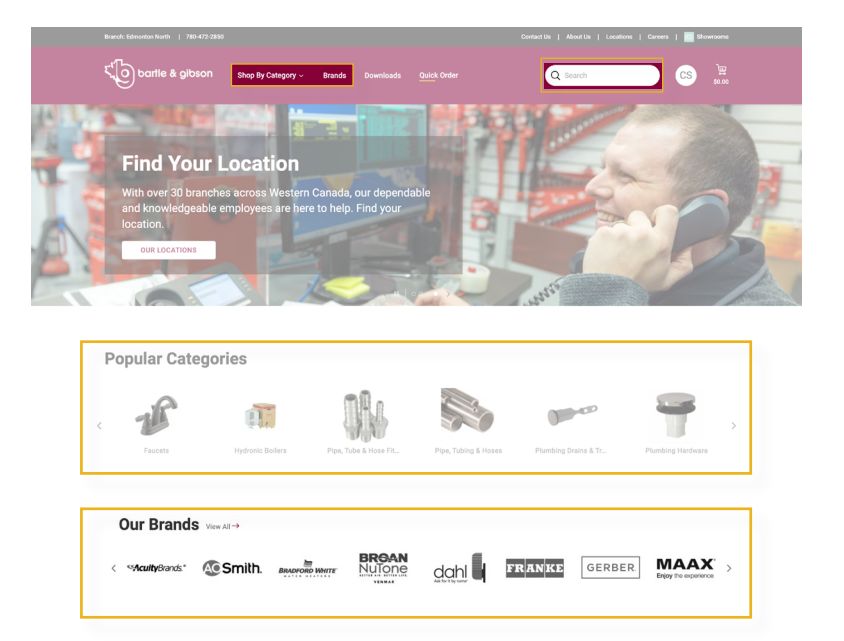

After selecting the product, they can choose the desired quantity and select "Add To Cart" when satisfied. It is important to note that the you can adjust the quantity of the product in their cart even after it has been added.

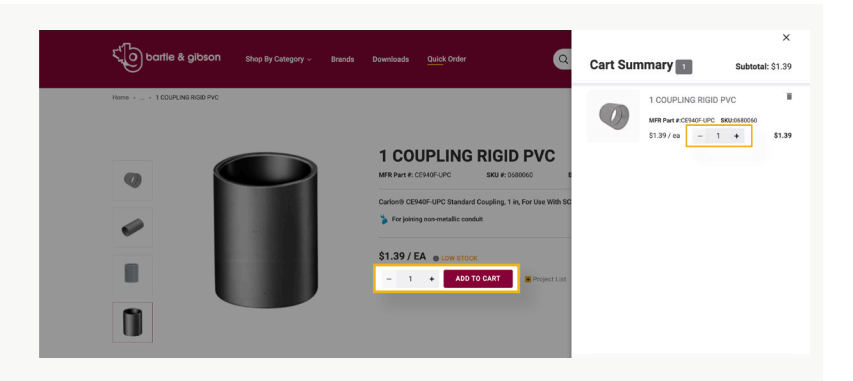

### **Placing Order For Pick Up**

To access the shopping cart page, you will need to select the cart icon located in the top right corner of the screen.

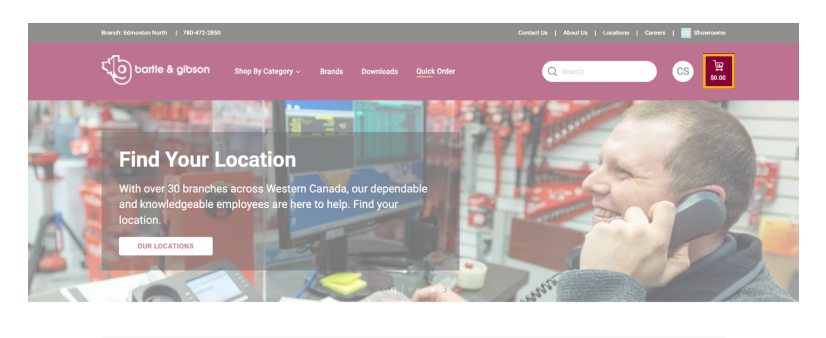

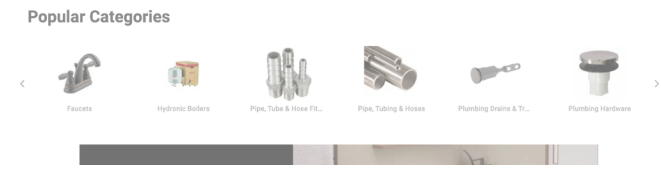

| PRODUCTS |                                                                         | PRICE/UNIT                      | QTY                    | TOTAL        |
|----------|-------------------------------------------------------------------------|---------------------------------|------------------------|--------------|
|          | Crimping Tool Klein 1005                                                | \$47.50 / EA                    | - 1 +                  | \$47.50 🗊    |
|          | MFR Part #: 0394424 SKU #: ABC-123-XYZ                                  |                                 |                        | ·            |
|          | 17 IN STOCK   36 Available with increased lead time                     | 🗷 Project List                  |                        | 🎤 Line Notes |
|          |                                                                         |                                 |                        |              |
|          | Branch, Editoroto Month.   180-472.2859                                 | ContactUs   AboutUs   Locations | Careers   🔤 Showrakins |              |
|          | top bartile & gilbson Stop By Category - Baseds Coverlaads Quick Criser | Q Search                        | S 12                   |              |
|          | Home - Cart                                                             |                                 |                        |              |
|          | Shopping Cart CONTRACT Shopping                                         |                                 |                        |              |

Once on the shopping cart page, you can review the items in your cart, adjust the quantity of each item using the provided field, add or remove items using the corresponding buttons, and even add notes or items to a list for future reordering.

To proceed with the checkout process, you can select the "Pick Up" option under the "Fulfillment Method" section, and then select the "Checkout" button.

#### **Checkout - Shipping**

| 1 Addresses                                                          | 2 Payment            | 3 Review                     | CONTINUE            |           |
|----------------------------------------------------------------------|----------------------|------------------------------|---------------------|-----------|
| Addresses                                                            |                      |                              | Order Summary       | Edit Cart |
|                                                                      |                      |                              | Subtotal            | \$1.39    |
| Billing Address Select Saved Address                                 | Pick                 | Up Address                   | Shipping & Handling | \$0.00    |
| A                                                                    | Edmon                | ton North                    | Tax                 | \$0.07    |
| Apero Test #Aperotest<br>889234 Whyte Avenue<br>Edmonton, AB TSJ 8H8 | 13475<br>Edmon<br>CA | Fort Road<br>ton, AB TSA 1C6 | Eco Fees            | \$0.00    |
| 604-468-0999<br>Fax: 604-941-9436<br>thomas.ritsert@xngage.com       | 780-47               | 2-2850                       | Total               | \$1.46    |
| Order Notes (optional)<br>You can start typing here                  |                      |                              |                     |           |

\$1.39/ EA \_ 1 +

Afterward, you should verify your pick-up location, which will be displayed by default as your assigned branch. You should also verify the billing address, add any necessary order notes using the provided field, and then select "Continue" to proceed.

#### **Checkout - Review & Submit**

|                        |                                                                                                    | Order Summary                                                                                                    | Edit Car                                                                                                    |
|------------------------|----------------------------------------------------------------------------------------------------|----------------------------------------------------------------------------------------------------|----------------------------------------------------------------------------------------------------|
|                        |                                                                                                    | Subtotal                                                                                                    | \$1.39                                                                                                    |
| Purchase Order #       |                                                                                                    | Shipping & Handling                                                                                                   | \$0.00                                                                                                    |
| Enter Purchase Order # |                                                                                                    | Tax                                                                                                    | \$0.0                                                                                                    |
| Contract #             |                                                                                                    | Eco Fees                                                                                                    | \$0.00                                                                                                    |
| Enter Contract Order # |                                                                                                    | Total                                                                                                    | \$1.4                                                                                                    |
| Request Date           |                                                                                                    |                                                                                                    |                                                                                                    |
| mm/dd/yyyy             | ×                                                                                                    |                                                                                                    |                                                                                                    |
| Have a Promotion Code? |                                                                                                    |                                                                                                    |                                                                                                    |
| Promotion Code         | APPLY                                                                                                    |                                                                                                    |                                                                                                    |
|                        | Parchase Order #<br>Enter Parchase Order #<br>Contract #<br>Enter Constract Order #<br>Request Date<br>mm //dd /yyyy<br>Have a Promotion Code?<br>Promotion Code? | Punchase Oxfer #<br>Enter Punchase Oxfer #<br>Centract #<br>Enter Construct Oxfer #<br>Request Date<br>mm / dd yyyy X | Purchase Order # Subinitiant y  Purchase Order # Subioteal  Purchase Order # Subioteal  Purchase Order # Tax Eco Frees  Contract # Enter Contract Order #  Total  Request Date mm / dd yyyy X IIII Have a Pomotion Code?  Ptomotion Code APPLY |

At this point, you can choose your preferred payment method using the provided options. If paying by credit card, the you should enter the card details and have the option to save them for future orders. If you are an account customer, you can place the order on your account. Additionally, you can include your PO# or Contract# as necessary. Once everything is confirmed, you can select "Continue" to proceed.

#### **Checkout - Review & Submit**

| ✓ Addresses                                                                                                    | ✓ Shipping | Payment 4 Revie                                                                                                    | w                          | PLACE ORDE                                                  | R                                              |
|----------------------------------------------------------------------------------------------------|------------|----------------------------------------------------------------------------------------------------|----------------------------|-------------------------------------------------------------|------------------------------------------------|
| Addresses                                                                                                    |            |                                                                                                    | <b>₽</b> <sup>*</sup> Edit | Order Summary                                               | Edit Cart                                      |
| Billing Address<br>Apero Test #Aperotest<br>899224 Whyte Avenue<br>Edmonton, AB TBJ 8H8<br>CA<br>604-668 0999<br>Fax: 604-941 9436<br>thomas.ritsert@xngage.com |            | Shipping Address Change Fulfilment M<br>Apero Test Advertisett<br>189323 Mylos Abouta<br>Banonton, All T8J 8H8<br>CA<br>94-468-0999<br>Park 6:04-41-943<br>boumas.ntsettgungage.com | ethod to Pick Up →         | Subtotal<br>Shipping & Handling<br>Tax<br>Eco Fees<br>Total | \$1.39<br>\$0.00<br>\$0.07<br>\$0.00<br>\$1.46 |
| Shipping                                                                                                    |            |                                                                                                    | ₽ <sup>®</sup> Edit        |                                                             |                                                |
| Shipping Carrier Local Delivery                                                                                                    |            | Shipping Service Bartle & Gibson Truck (fees may                                                                                                    | apply)                     |                                                             |                                                |

Before submitting the order, you should review the order summary to ensure that all information is accurate. Once you confirmed that everything is correct, select "Place Order". After the order has been submitted, the branch will contact you once your order is ready for pick up.

### **Placing Order For Delivery**

To access the shopping cart page, select the cart icon located in the top right corner of the screen.

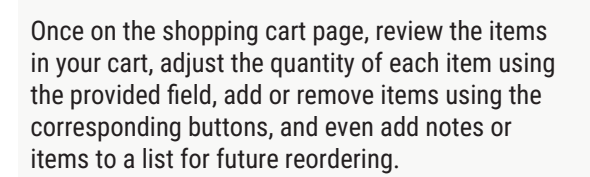

To proceed with the checkout process, select the "Delivery" option under the "Fulfillment Method" section, and then select the "Checkout" button.

To proceed with the checkout process, verify your billing address\*. Then select the delivery address by choosing either your billing address or adding a new delivery address. If necessary, you can also include any order notes using the provided field. Once everything is confirmed, select "Continue" to proceed with the checkout process.

\*You must contact our credit department to update your billing address.

Choose a delivery carrier from the available options:

- Local Delivery (only available in some locations, charges may apply): Bartle & Gibson delivery trucks.
- My Own Carrier: enter your courier name & account number (you will need to include the carrier name and account number).

You can also add notes using the provided field and select whether to ship the entire order or a part of it. Once everything is confirmed, select "Continue" to proceed with the checkout process.

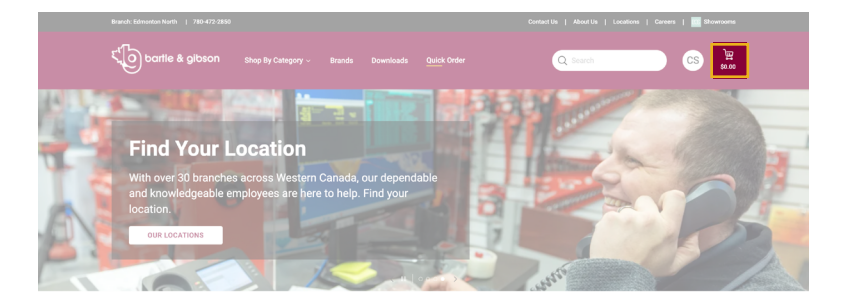

| PRODUCTS |                                                     | PRICE/UNIT   | QTY   | TOTAL        |
|----------|-----------------------------------------------------|--------------|-------|--------------|
|          | Crimping Tool Klein 1005                            | \$47.50 / EA | - 1 + | \$47.50 🗎    |
|          | MFR Part #: 0394424 SKU #: ABC-123-XYZ              |              |       | ʻ            |
|          | 17 IN STOCK   36 Available with increased lead time | Project List |       | 🎤 Line Notes |
|          |                                                     |              |       |              |

Shopping Cart Continue Shop

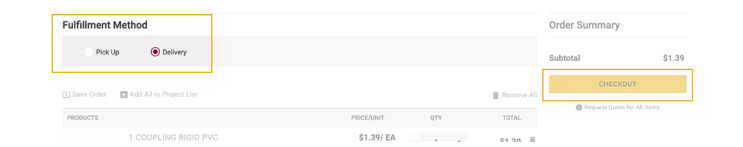

#### Checkout - Shipping

| 1 Addresses 2                                                        | Shipping | 3 Payment                                                                  | 4 Review                      | CONTINUE                   |                  |
|----------------------------------------------------------------------|----------|----------------------------------------------------------------------------|-------------------------------|----------------------------|------------------|
| Addresses                                                            |          |                                                                            |                               | Order Summary              | Edit Cart        |
| Billing Address Select Saved Add                                     | dress    | Shipping Address Select S                                                  | Saved Address                 | Shipping & Handling<br>Tax | \$0.00<br>\$0.07 |
| Apero Test #Aperotest<br>889234 Whyte Avenue<br>Edmonton, AB T8J 8H8 |          | <ul> <li>Ship to One-Time Address</li> <li>Use Billing Address</li> </ul>  |                               | Eco Fees                   | \$0.00           |
| CA<br>604-468-0999<br>Fax: 604-941-9436<br>thomas.ritsert@xngage.com |          | Apero Test #Aperotest<br>889234 Whyte Avenue<br>Edmonton, AB T8J 8H8<br>CA |                               | Total                      | \$1.46           |
| Order Notes (optional)                                               |          | 604-468-0999<br>Fax: 604-941-9436<br>thomas.ritsert@xngage.com             |                               |                            |                  |
|                                                                      |          | A Order Contains Items Located In A                                        | Iternate Warehouse Locations. |                            |                  |

#### **Checkout - Review & Submit**

| Addresses                | 2 Shipping                                   | 3 Payment                              | 4 Review | CONTINUE            |           |
|--------------------------|----------------------------------------------|----------------------------------------|----------|---------------------|-----------|
| Shipping                 |                                              |                                        |          | Order Summary       | Edit Cart |
| Shipping                 |                                              |                                        |          | Subtotal            | \$1.39    |
|                          |                                              |                                        | _        | Shipping & Handling | \$0.00    |
| Please note shipping chi | arges may apply to this order based on selec | ted carrier service below.             |          | Tax                 | \$0.07    |
| Select Carrier           |                                              | Select Service                         |          | Eco Fees            | \$0.00    |
| Local Delivery           | ~                                            | Bartle & Gibson Truck (fees may apply) | v        | Total               | \$1.46    |

#### **Checkout - Review & Submit**

| Addresses           | Shipping | 3 Payment 4 Review                   |       | 3 Payment 4 Review  |           | CONTINUE |  |
|---------------------|----------|--------------------------------------|-------|---------------------|-----------|----------|--|
| Payment             |          |                                      |       | Order Summary       | Edit Cart |          |  |
| rayment             |          |                                      |       | Subtotal            | \$1.39    |          |  |
| Payment Method *    |          | Purchase Order #                     |       | Shipping & Handling | \$0.00    |          |  |
| Credit (On Account) | ~        | Enter Purchase Order #               |       | Tax                 | \$0.07    |          |  |
|                     |          | Contract #<br>Enter Contract Order # |       | Eco Fees            | \$0.00    |          |  |
|                     |          | Request Date                         |       | Iotai               | 01.40     |          |  |
|                     |          | mm/dd/yyyy                           | × 📖   |                     |           |          |  |
|                     |          | Have a Promotion Code?               |       |                     |           |          |  |
|                     |          | Promotion Code                       | APPLY |                     |           |          |  |
|                     |          |                                      |       |                     |           |          |  |

At this point, choose your preferred payment method using the provided options. If paying by credit card, enter the card details and you have the option to save them for future orders. If you are an account customer, you can place the order on your terms account. Additionally, you can include your PO# or Contract# as necessary. Once everything is confirmed, select "Continue" to proceed with the payment process.

**Checkout - Review & Submit** 

| ✓ Addresses                                                                                                    | ✓ Shipping | V Payment                                                                                                    | 4 Review                                                                                                    |               | PLACE ORDER                                                 | R                                              |
|----------------------------------------------------------------------------------------------------|------------|----------------------------------------------------------------------------------------------------|----------------------------------------------------------------------------------------------------|---------------|-------------------------------------------------------------|------------------------------------------------|
| Addresses                                                                                                    |            |                                                                                                    |                                                                                                    | <b>₽</b> Edit | Order Summary                                               | Edit Cart                                      |
| Billing Address           Apere Test #Apertest           B0223 Mythy Avenue           Biomoton, AR TM BB 80           CA           63-448 0991           Sol-448 0991           Fac. 664 4F 9456           Maxware (Branch Bang) |            | Shipping Address of<br>Apera Test #Aperotest<br>B89234 Whyte Avenue<br>Edmonton, AB TSJ BHB<br>CA<br>504-468-099<br>Fax: 504-941-9435<br>thomas:rtisert@xngage.com | Shipping Address         Change Fulfilment Method to Pick Up →           Apera Test Reported         B92234 Wrigh Avenue           B92234 Wrigh Avenue         Common Avenue           Common Avenue         Common Avenue           Common Avenue         Common Avenue           Common Avenue         Common Avenue           State Avenue         Common Avenue           Common Avenue         Common Avenue           State Avenue         Common Avenue           State Avenue         Common Avenue           State Avenue         Common Avenue           State Avenue         Common Avenue           State Avenue         Common Avenue |               | Subtotal<br>Shipping & Handling<br>Tax<br>Eco Fees<br>Total | \$1.39<br>\$0.00<br>\$0.07<br>\$0.00<br>\$1.46 |
| Shipping                                                                                                    |            |                                                                                                    |                                                                                                    | <b>∕</b> Edit |                                                             |                                                |
| Shipping Carrier Local Delivery                                                                                                    |            | Shipping Service Bartle & Gib                                                                                                    | son Truck (fees may apply)                                                                                                    |               |                                                             |                                                |

Before submitting the order, you should review the order summary to ensure that all information is accurate. Once confirmed that everything is correct, you can select "Place Order". After the order has been submitted, you will receive an email with the shipping information. Tracking info will only be provided by your carrier directly, wherever possible.

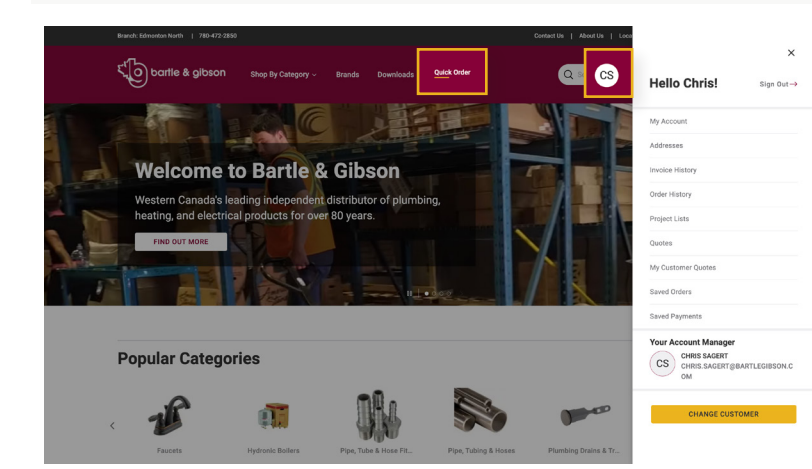

### **Using Quick Order**

To access the quick order tool, select "Quick Order" from the top menu bar. Alternatively, you can select your account and then select "Hello [First Name}" to access your account information.

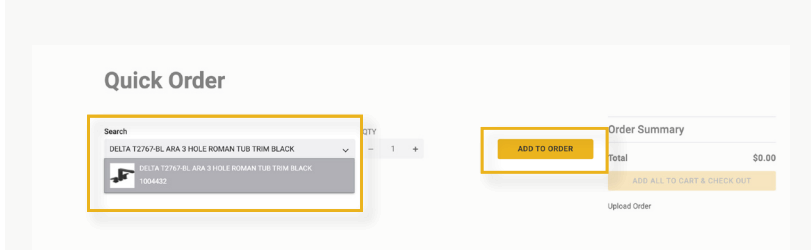

To add products to the quick order tool, you should begin by searching for the desired product, either by SKU, or manufacturer part number. Once the product is located, you should select the desired quantity and then select "Add to Order" to add the product to your order. This process can be repeated for each additional product that you wish to add.

#### **Quick Order**

After adding products to your order, you have the ability to adjust the quantities or remove products as needed.

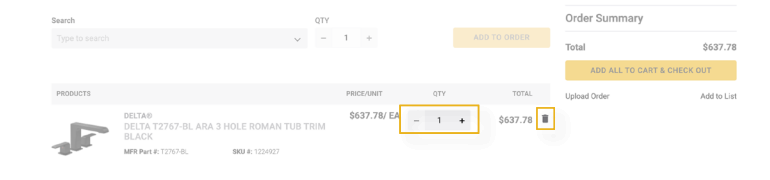

If you need to add a large number of items, you can use a spreadsheet to upload an order. Once the selection is finalized, you can add the Quick Order products to a Project List or select "Add All to Cart & Checkout" to proceed with the order.

| earch    |                                        |                 | QTY |              |     |          |   | Order Summary     |             |
|----------|----------------------------------------|-----------------|-----|--------------|-----|----------|---|-------------------|-------------|
|          |                                        | ~               |     | 1 +          |     |          |   | Total             | \$637.78    |
|          |                                        |                 |     |              |     |          |   | ADD ALL TO CART & | СНЕСК ОИТ   |
| PRODUCTS |                                        |                 |     | PRICE/UNIT   | QTY | TOTAL    |   | Upload Order      | Add to List |
|          | elta©<br>Elta T2767-BL ARA 3 H<br>LACK | DLE ROMAN TUB T | RIM | \$637.78/ EA | 1 + | \$637.78 | Î |                   |             |
| Me ME    | FR Part #: T2767-8L                    | SKU #: 1224927  |     |              |     |          |   |                   |             |

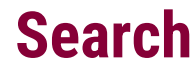

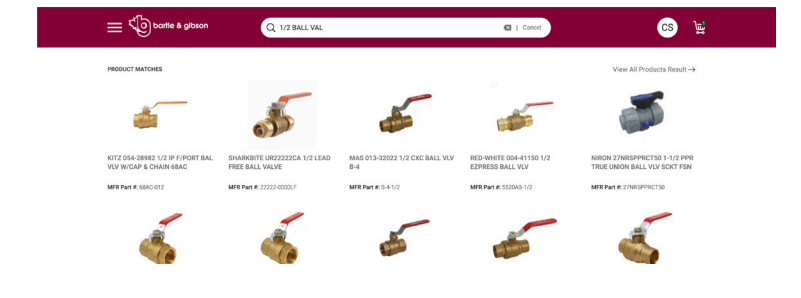

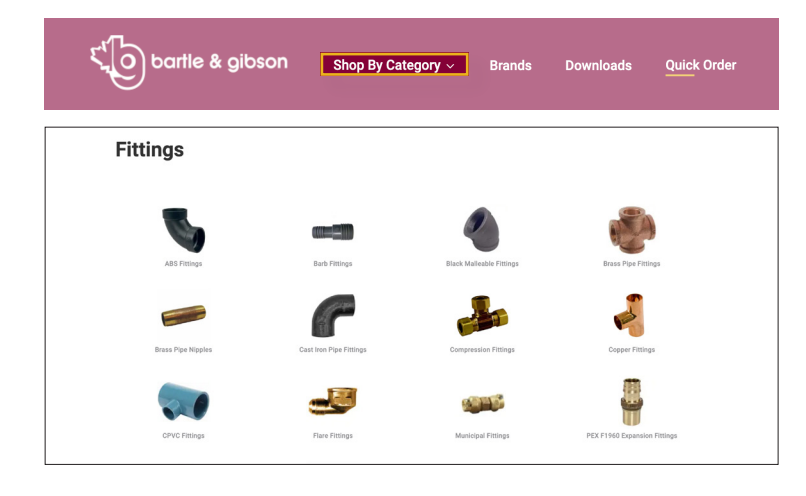

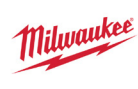

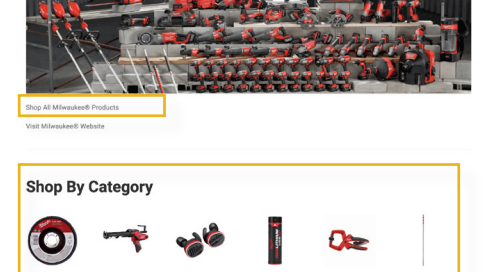

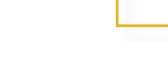

#### **Ball Valves**

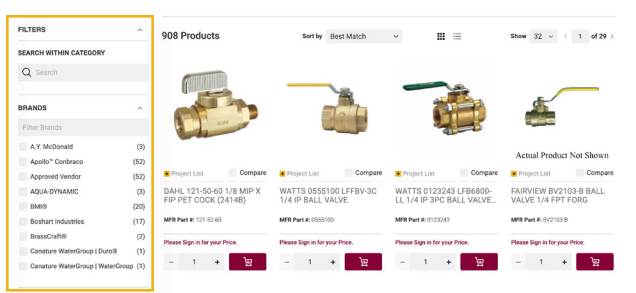

### How-To Use the Search Bar Tool

To quickly find a specific product on our web store, utilize our Global Search Tool located in the top header. You can search using various criteria including:

- Bartle & Gibson SKU
  - Product Name
- Manufacturer Part
   Number

Trade Slang

- Brand Name
- General Description

#### How-To Search by Category

Use the "Shop by Category" feature located in the top header to browse products by category.

- 1. Navigate to Shop by Category: On the main menu, select "Shop by Category".
- 2. Explore Categories: You will see a list of product categories.
- 3. Select a Category: Select the category that best matches your search.

#### How-To Search by Brand

To find products by brand, use our "Brands" feature:

- 1. Select Brands: On the main menu, select "Brands".
- Search for a Brand: Browse or search for the brand you are looking for.
- **3. Explore Brand Products:** Once inside a brand, you can search for your product by the categories that brand carries or by viewing all their products.

### **How-To Use Search Filters**

After performing a search, you can further refine your results on the product list page:

 Use Filters: Once a search is performed, use the filters on the left-hand side to narrow down your search. You can filter by brand, price range, specifications, and more, making it easier to find the exact product you need.